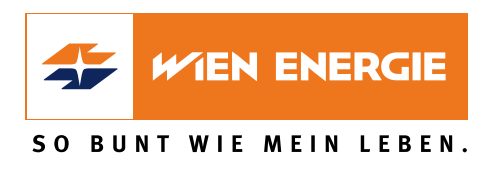

# Wien Energie-SuperSchnell

# TV-BENUTZEROBERFLÄCHE BEDIENUNGSANLEITUNG

Kontakt: Tel.: 0800 507 800 SuperSchnell@wienenergie.at

# Inhaltsverzeichnis

| Einleitung                                        |
|---------------------------------------------------|
| Fernbedienungen                                   |
| Bluetooth-Fernbedienung5                          |
| Infrarot-Fernbedienung Chrom6                     |
| Inbetriebnahme                                    |
| Fernbedienung koppeln7                            |
| IPTV aktivieren                                   |
| Replay aktivieren                                 |
| Hilfe                                             |
| Jugendschutzeinstellungen                         |
| Jugendschutz aktivieren                           |
| Altersfreigabe vorübergehend erhöhen10            |
| Replay12                                          |
| Fernsehen                                         |
| Senderliste einblenden13                          |
| Programmliste einblenden14                        |
| TV-Zapper einblenden                              |
| Sendungsdetails anzeigen16                        |
| Replay nutzen17                                   |
| Vergangene Sendung starten19                      |
| Vor- bzw. Zurückspulen einer laufenden Sendung 20 |
| Laufende Sendung pausieren 20                     |
| TV-Guide                                          |
| Sendung auswählen21                               |
| Abspielzeitpunkt wählen                           |
| Sendungsdetails anzeigen                          |
| Suche                                             |
| Eingeben von Suchbegriffen                        |
| Gespeicherten Suchbegriff erneut verwenden26      |
| Löschen von Suchbegriffen                         |
| Rekorder                                          |
| Einzelaufnahme planen                             |
| Serienaufnahme planen                             |
| Geplante Aufnahmen anzeigen                       |
| Abspielen von Aufnahmen                           |
| Einzelaufnahmen abspielen31                       |
| Serienaufnahmen abspielen                         |
| Löschen von Aufnahmen                             |

| Löschen von geplanten Aufnahmen 33                              |
|-----------------------------------------------------------------|
| Löschen von beendeten Aufnahmen                                 |
| Radio                                                           |
| Mobile                                                          |
| Herunterladen von TV Fellow35                                   |
| Anmelden von TV Fellow35                                        |
| QR-Code scannen                                                 |
| Neuen QR-Code generieren37                                      |
| Einstellungen                                                   |
| Allgemein                                                       |
| Zusätzliche Aufnahmezeit vor und nach einer Sendung hinzufügen  |
| SD-Qualität anzeigen wenn HD-Qualität nicht zur Verfügung steht |
| HDMI-CEC verwenden                                              |
| Auto-Hilfe anzeigen                                             |
| Video                                                           |
| Bildschirmauflösung40                                           |
| Anzeige SDTV                                                    |
| Audio41                                                         |
| Standard-Lautstärke einstellen41                                |
| Lautstärke nach Standby beibehalten41                           |
| Ausgabeformat41                                                 |
| Sendersortierung                                                |
| Energiesparmodus                                                |
| Energiesparmodus Fernsehen                                      |
| Dauer der Inaktivität Fernsehen                                 |
| Energiesparmodus Radio 45                                       |
| Dauer Inaktivität Radio 45                                      |
| TV-Gerät automatisch abschalten 45                              |
| Sprache                                                         |
| Sicherheit                                                      |
| PIN-Code                                                        |
| Jugendschutz-PIN-Code                                           |
| Erwachsenen-PIN-Code                                            |
| Jugendschutz                                                    |
| Bluetooth Fernbedienung                                         |
| Replay aktivieren / deaktivieren                                |
| Optionen                                                        |
| Sprachauswahl                                                   |
| Untertitel                                                      |
| Sleeptimer                                                      |

# **Einleitung**

1

Bitte beachten Sie, dass Darstellung und Funktionsumfang der Benutzeroberfläche von Ihrem Netzbetreiber bzw. Ihrem abonnierten Produkt abhängig sind.

Die Benutzeroberfläche dient zur Steuerung des IPTV-Systems von Ocilion. Über das Hauptmenü und diverse Widgets haben Sie Zugriff auf nahezu alle zur Verfügung stehenden Funktionen des IPTV-Systems. Weitere Funktionen (wie z. B. die Senderliste) können Sie direkt im jeweils aktiven Modus aufrufen.

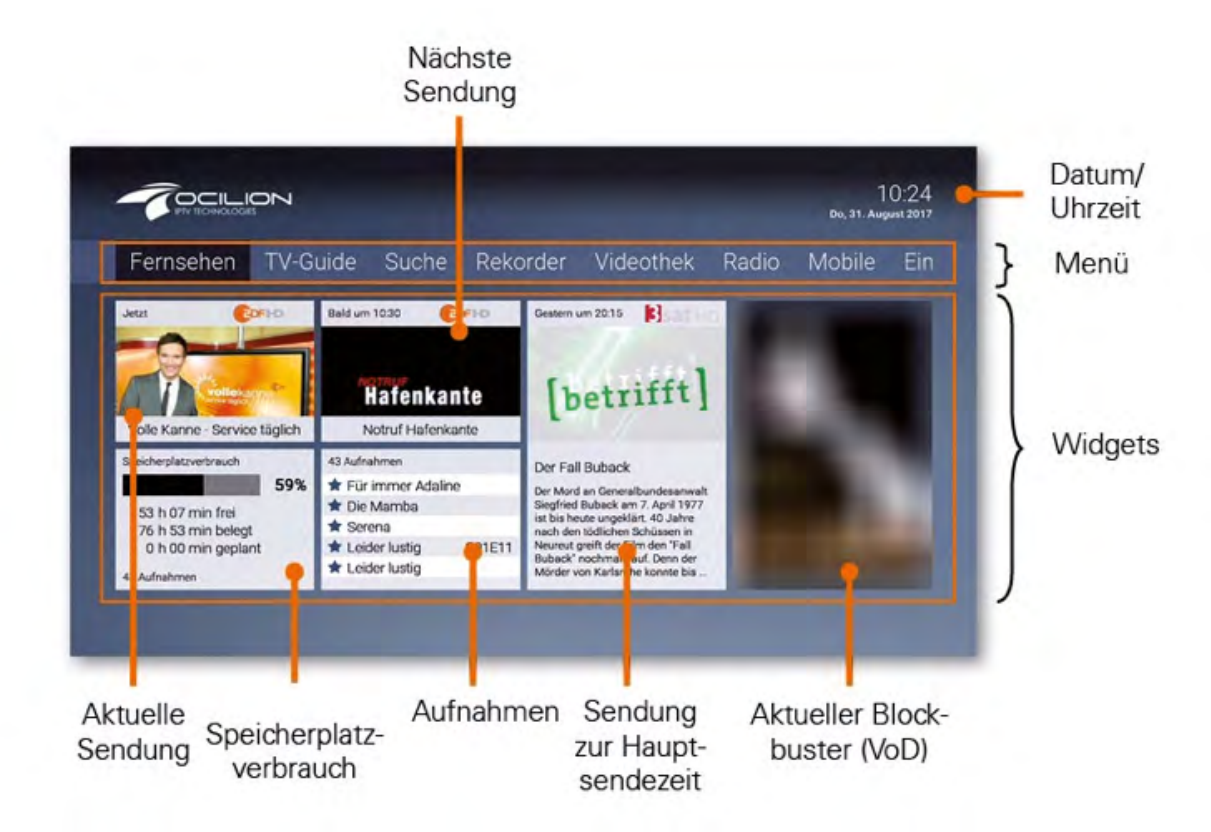

#### Video on Demand:

Premium TV-Kunden können auf die Videothek zuzugreifen. Dafür ist eine PIN-Eingabe notwendig. Die werksseitig eingestellten PINs können vom Kunden jederzeit geändert werden. Weitere Informationen ab Seite 7.

 PIN:
 1234

 FSK PIN:
 4321

 Adult PIN:
 8765

# Fernbedienung

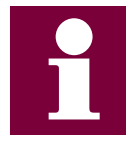

Die Tastenbelegung variiert je nach Fernbedienungsmodell bzw. Systemeinstellung. Abweichende Tasten sind mit einem Stern \* gekennzeichnet.

#### **Bluetooth-Fernbedienung**

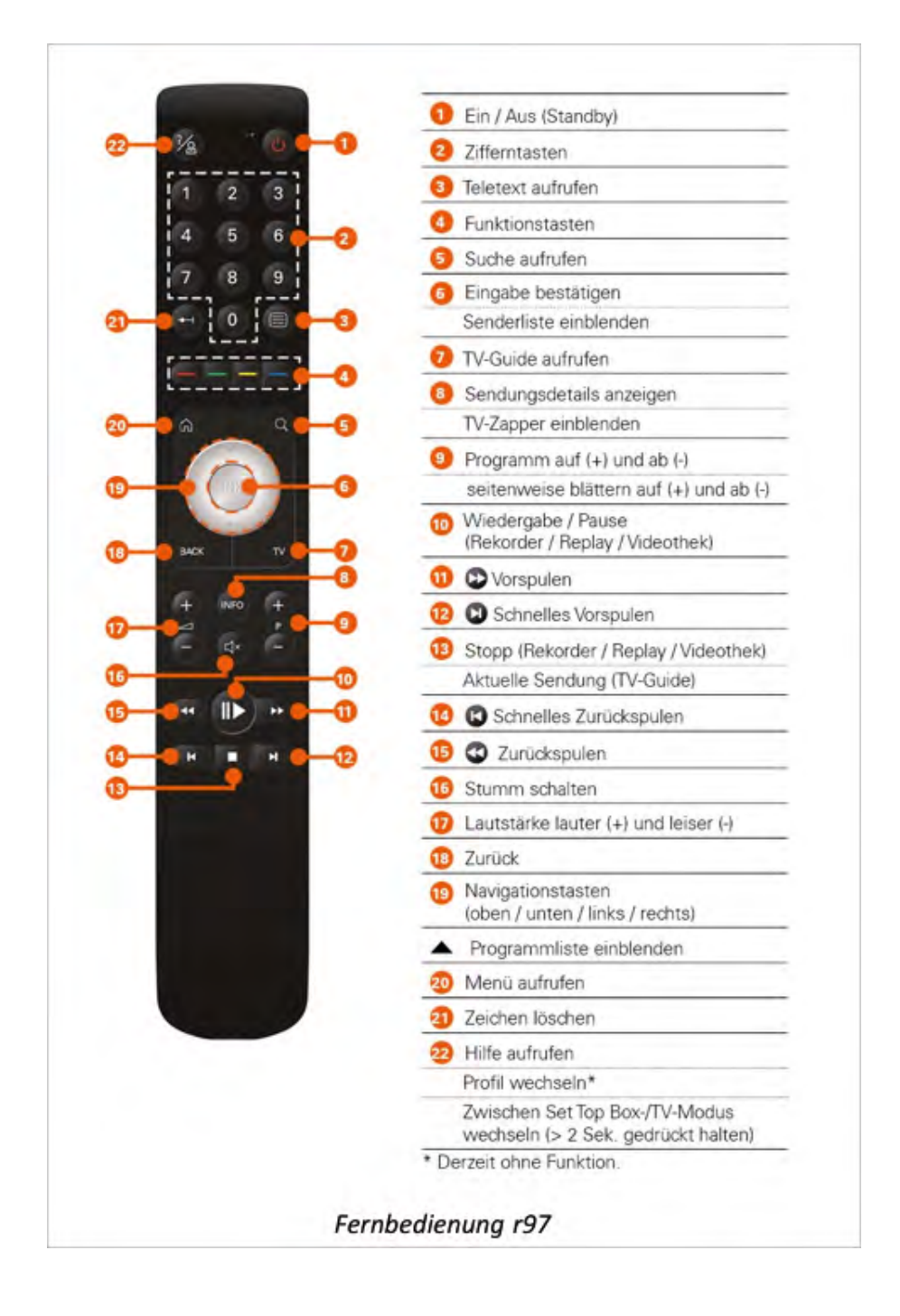

#### Infrarot-Fernbedienung Chrom

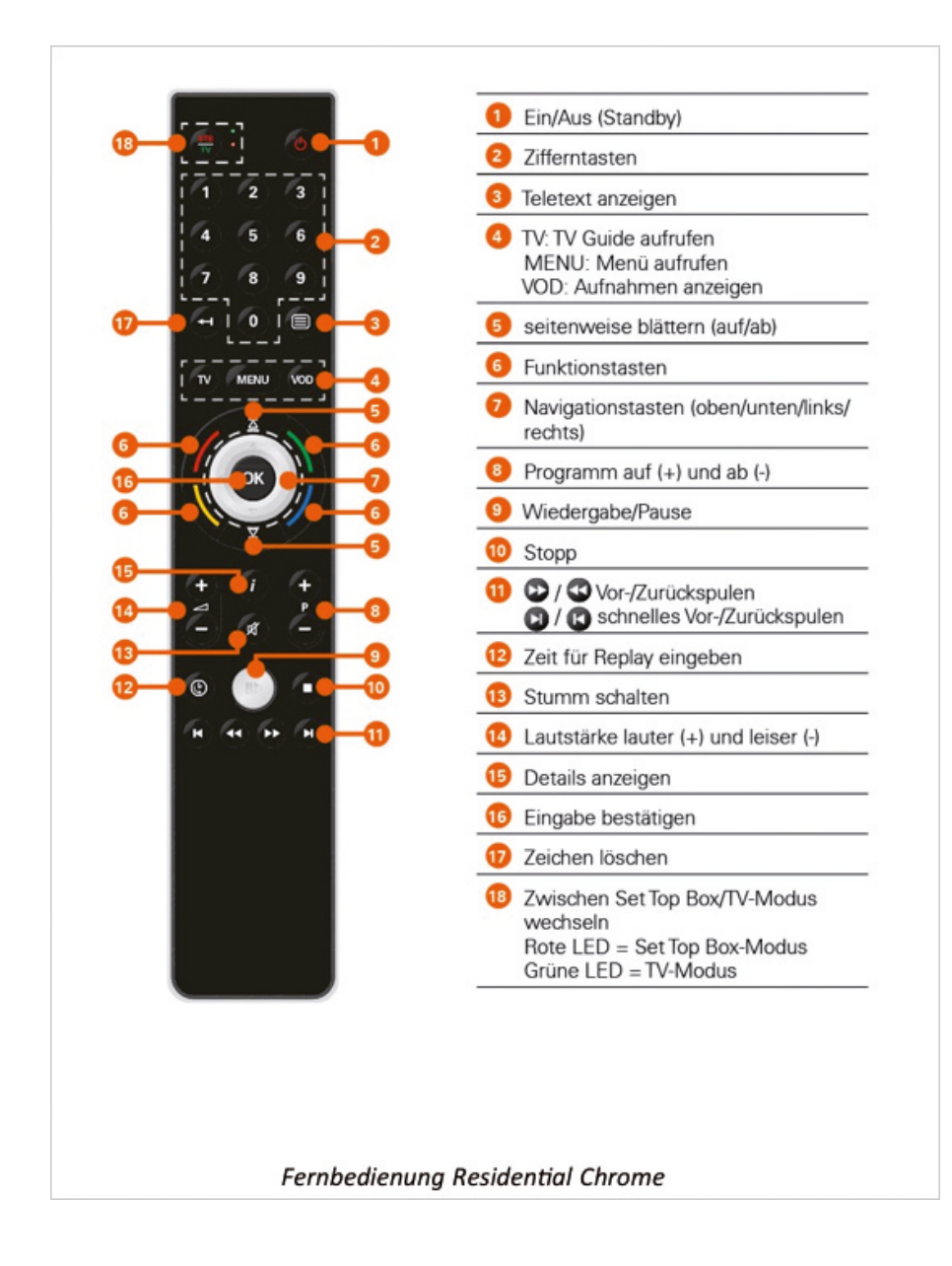

# Inbetriebnahme

### Fernbedienung koppeln

Vor der ersten Inbetriebnahme müssen Sie die Fernbedienung mit dem IPTV-System koppeln. Folgen Sie dazu den Anweisungen auf dem TV-Gerät.

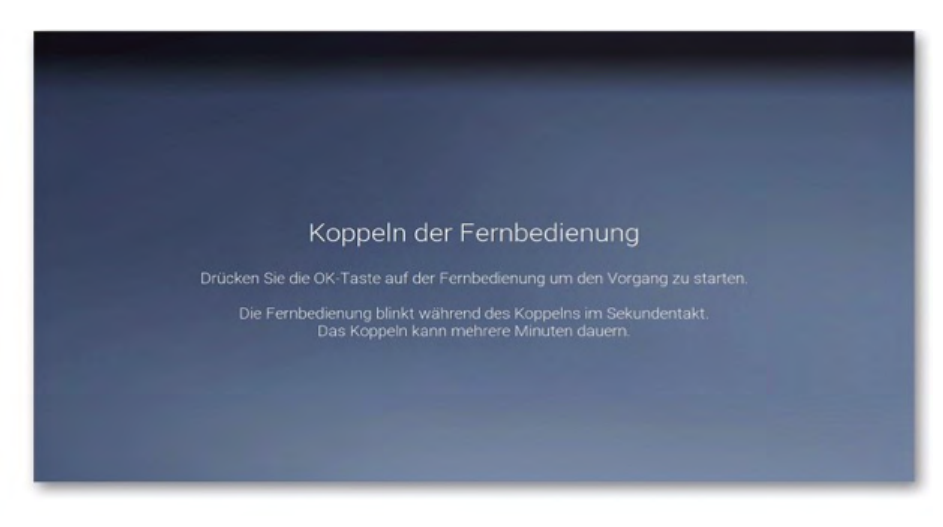

Fernbedienung koppeln

### **IPTV aktivieren**

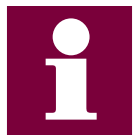

Ihre Zugangsdaten zum IPTV-System erhalten Sie bei Ihrem Netzbetreiber.

Nachdem Sie die Fernbedienung mit dem IPTV-System gekoppelt haben, müssen Sie sich mit Ihrer Kundennummer und Ihrem PIN-Code anmelden.

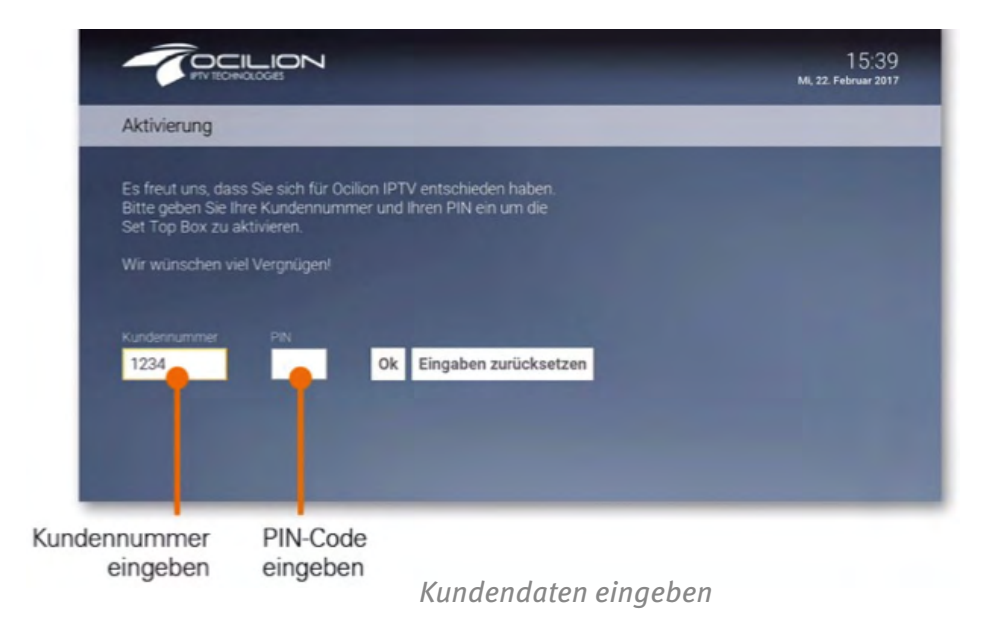

# **Replay aktivieren**

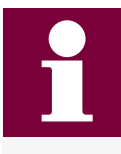

Bei Replay handelt es sich um eine Funktion zur Aufnahme von Sendungen über einen bestimmten Zeitraum hinweg. Diese Aufnahme ermöglicht Ihnen, innerhalb dieses Zeitraums in die Vergangenheit zurückzuspulen und somit verpasste Sendungen zu Ihrem gewünschten Zeitpunkt nachzuholen. Der Zeitraum, welcher für Replay zur Verfügung steht, kann je nach Netzbetreiber variieren.

Während der ersten Inbetriebnahme können Sie entscheiden, ob Sie Replay aktivieren möchten. Wenn Sie Replay zu einem späteren Zeitpunkt aktivieren oder wieder deaktivieren möchten, rufen Sie im Einstellungsmenü den Menüpunkt **Replay** auf (siehe Kapitel **Einstellungen** Abschnitt **Replay aktivieren** / **deaktivieren**). Weitere Informationen zu **Replay** finden Sie im Kapitel **Replay**.

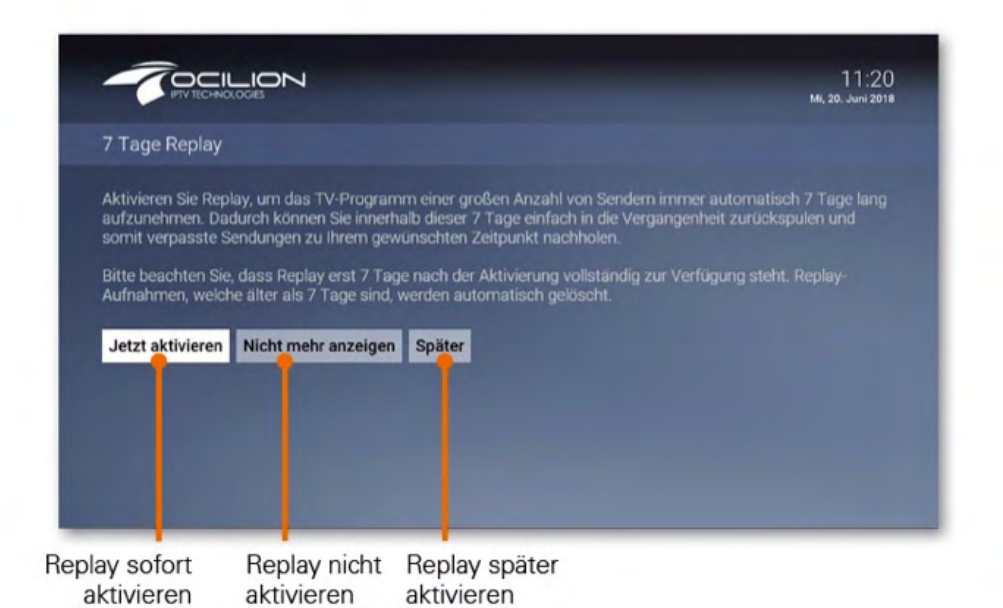

# Hilfe

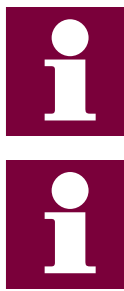

Unter **Einstellungen > Allgemein** können Sie festlegen, ob bzw. wann die Hilfe automatisch angezeigt werden soll (Auto-Hilfe).

Die Infrarot-Fernbedienung Chrom besitzt keine Taste zum Aufrufen der Hilfe. Aktivieren Sie stattdessen unter Einstellungen > Allgemein die Auto-Hilfe.

Wenn Sie wissen möchten, welche Tasten der Fernbedienung in der jeweiligen Ansicht (TV-Übersicht, Rekorder etc.) belegt sind, können Sie die Hilfe einblenden. Im Einstellungsmenü können Sie festlegen, ob die Hilfe automatisch angezeigt werden soll oder nur dann, wenn Sie die Hilfe-Taste auf der Fernbedienung drücken (siehe Kapitel **Einstellungen** Abschnitt **Auto-Hilfe anzeigen**).

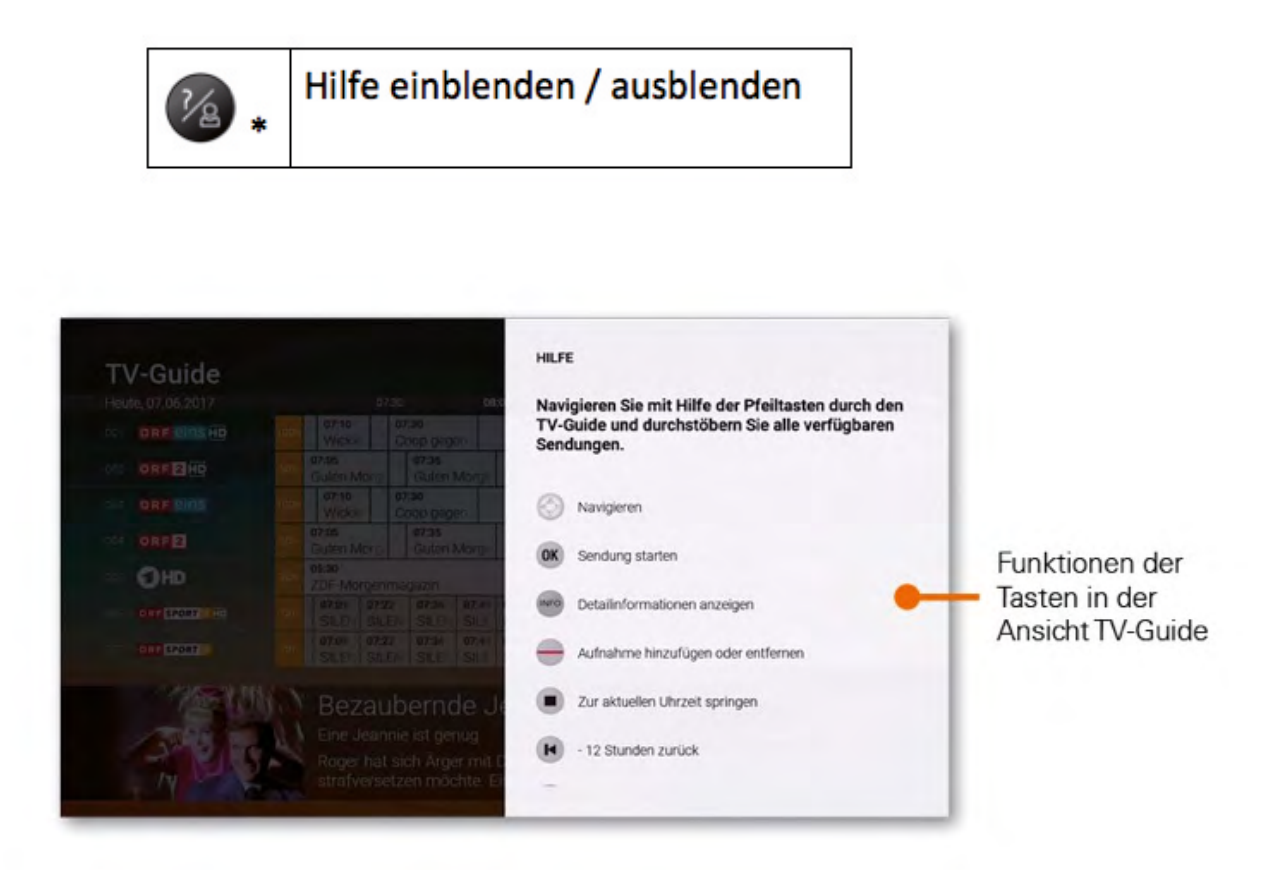

Beispiel für Hilfe

# Jugenschutzeinstellungen

1

Zum Freischalten geschützter Inhalte benötigen Sie einen Jugendschutz-PIN-Code. Diesen erhalten Sie bei Ihrem Netzbetreiber.

Schützen Sie jüngere Familienmitglieder vor unangemessenen Inhalten durch Aktivieren der Einstellung **Jugendschutz**. Wenn Sie **Jugendschutz** aktivieren, werden nur solche Inhalte angezeigt, welche der von Ihnen eingestellten Altersfreigabe (FSK) entsprechen. Alle anderen Inhalte sind gesperrt. Sie können diese Sperre vorübergehend aufheben. Geben Sie dazu Ihren Jugendschutz-PIN-Code ein, wenn Sie dazu aufgefordert werden. Die Altersfreigabe wird dann auf die nächst höhere Stufe angehoben. Sie können den Jugendschutz jederzeit im Einstellungsmenü bearbeiten oder deaktivieren. Folgen Sie dazu den Anweisungen in Abschnitt **Einstellungen > Jugendschutz**.

Folgende Inhalte sind durch den Jugendschutz-PIN geschützt:

- Fernsehen
- Aufnahmen

### Jugendschutz aktivieren

Wenn Sie die Einstellung Jugendschutz aktivieren wollen, folgen Sie den Anweisungen in Abschnitt Einstellungen > Jugendschutz.

### Altersfreigabe vorübergehend erhöhen

Sie können die Altersfreigabe durch Eingabe des Jugendschutz-PIN-Codes vorübergehend um jeweils eine Stufe erhöhen.

- 1. Rufen Sie den gewünschten Inhalt auf, welcher durch die Jugendschutz-Einstellungen geschützt ist.
- 2. Geben Sie im folgenden Dialog Ihren Jugendschutz-PIN-Code ein. Die Altersfreigabe ist nun vorübergehend um eine Stufe angehoben (z. B. von FSK 12 auf FSK 16)
- 3. Wiederholen Sie diesen Vorgang für jede weitere Erhöhung der Altersfreigabe.

Die vorübergehende höhere Altersfreigabe bleibt bestehen, bis eines der folgenden Ereignisse eintritt:

- Wechsel der Set Top Box in den Standby-Modus
- Neustart der Set Top Box
- Täglich um 04:00 Uhr

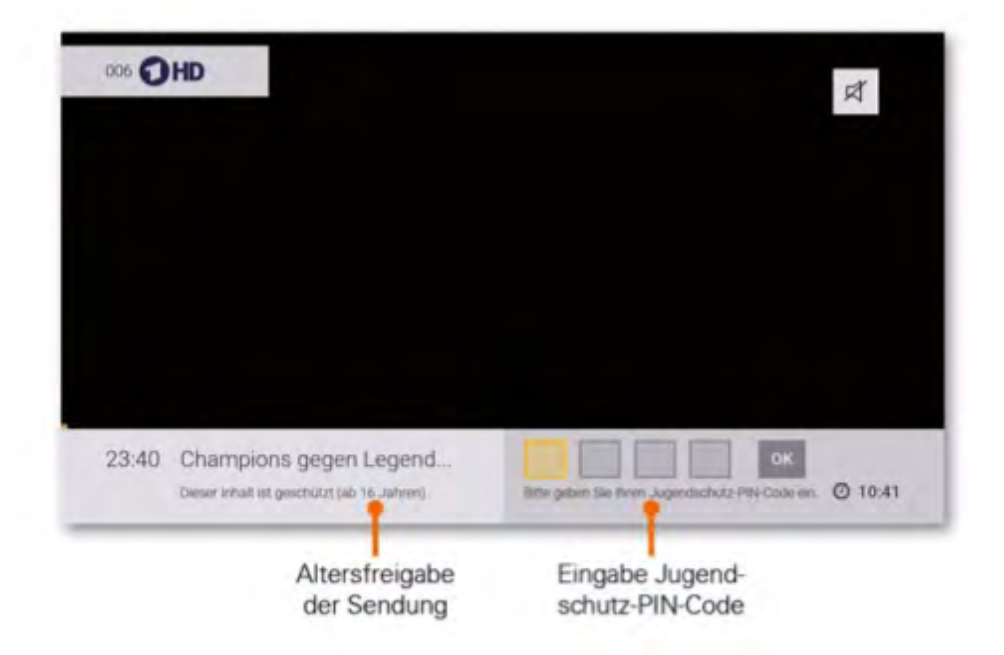

# Replay

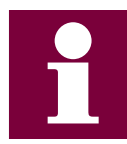

Bitte beachten Sie, dass Replay möglicherweise bei nicht in Ihrem Produkt enthalten ist.

Mit **Replay** können Sie verpasste Sendungen bis zu einer bestimmten Anzahl Stunden oder Tage zurück abrufen. Welche Sender über die Funktion **Replay** verfügen, erkennen Sie am Icon **Replay** im **TV-Zapper** sowie in der Programmliste und den Sendungsdetails. Welcher Sender wie viele Stunden **Replay** zur Verfügung stellt, ersehen Sie anhand der angezeigten Stunden im **TV-Guide**.

Sender mit **Replay** ermöglichen folgende Funktionen:

- Eine bereits vergangene Sendung starten
- Vor- bzw. Zurückspulen einer laufenden
- Sendung laufende Sendung pausieren (Pause/Play)

Welche Möglichkeiten Sie mit Replay haben, erfahren Sie im Kapitel Fernsehen unter **Replay nutzen**.

# Fernsehen

In der Betriebsart Fernsehen stehen Ihnen folgende Funktionen zur Verfügung:

- Senderliste einblenden
- Programmliste einblenden
- TV-Zapper einblenden
- Sendungsdetails anzeigen
- Replay nutzen

### Senderliste einblenden

In der Senderliste sind alle abonnierten Sender in Form einer Liste dargestellt. Die Sortierung entspricht der TV-Sendersortierung im Einstellungsmenü (siehe Abschnitt **Sendersortierung**).

| ОК      | Senderliste einblenden / ausblenden      |
|---------|------------------------------------------|
| ▲ ▼     | Durch Senderliste navigieren             |
| P+ / P- | Seitenweise durch Senderliste navigieren |
| ОК      | Sender auswählen                         |

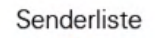

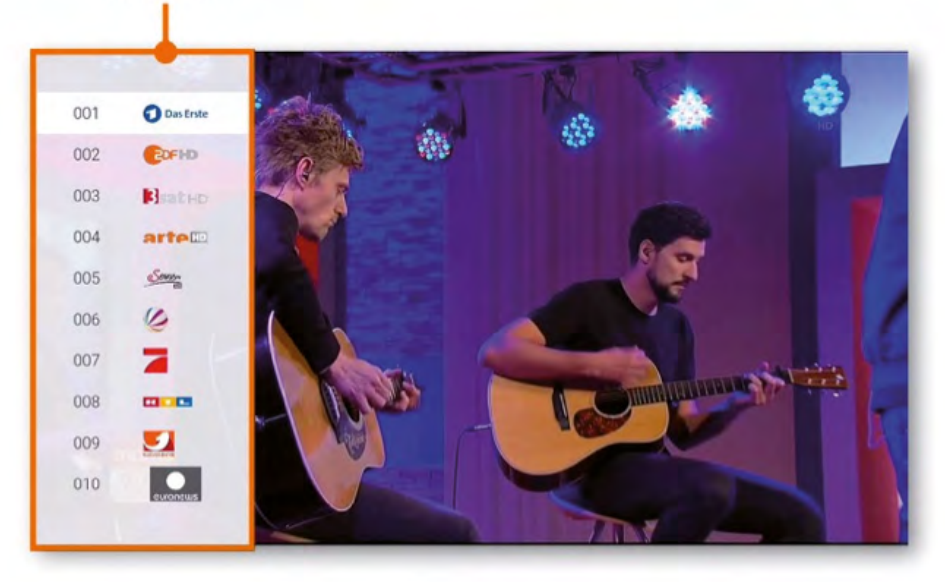

# Programmliste einblenden

In der Programmliste finden Sie das aktuelle Programm des jeweiligen Senders. Wenn der Sender über **Replay** verfügt, können Sie zu vergangenen Sendungen navigieren und diese direkt starten.

| ▲ <sub>oder</sub> ▼ | Programmliste einblenden       |
|---------------------|--------------------------------|
| ▲ ▼                 | Durch Programmliste navigieren |
| ОК                  | Sendung auswählen              |
| BACK *              | Zurück/Ansicht schließen       |

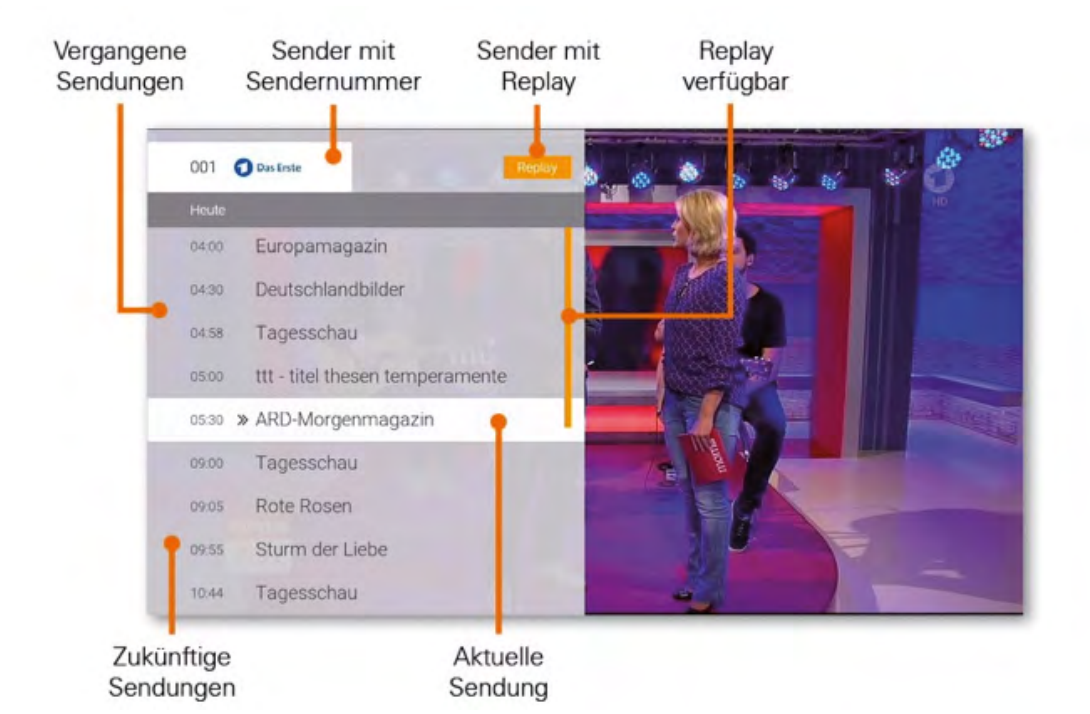

# TV-Zepper einblenden

Der TV-Zapper ist eine kurze Information zur aktuellen und zur nächsten Sendung. Er wird am unteren Bildschirmrand eingeblendet.

TV-Zapper einblenden (wird automatisch wieder ausgeblendet) Sender mit Sendungs-Sendernummer fortschritt 002 COFH 09:05 Volle Kanne - Service täglich O 09:28 Die Garmiso Social/Politics/Economics - Lifestyle Startzeit und Titel der aktuelle Sendungs-Uhrzeit aktuellen Sendung information Startzeit und Titel der Sender mit nächsten Sendung Replay

# Sendungsdetails anzeigen

In den Sendungsdetails finden Sie Zusatzinformationen zur ausgewählten Sendung.

| 2 x 10 * | Sendungsdetails anzeigen                                   |
|----------|------------------------------------------------------------|
| < ►      | Sendungsdetails der vorherigen / nächsten Sendung aufrufen |
| • •      | Im Text navigieren                                         |
| ОК       | Bei Replay-Sendungen wird die Sendung gestartet            |
| BACK     | Zurück zum Sender                                          |

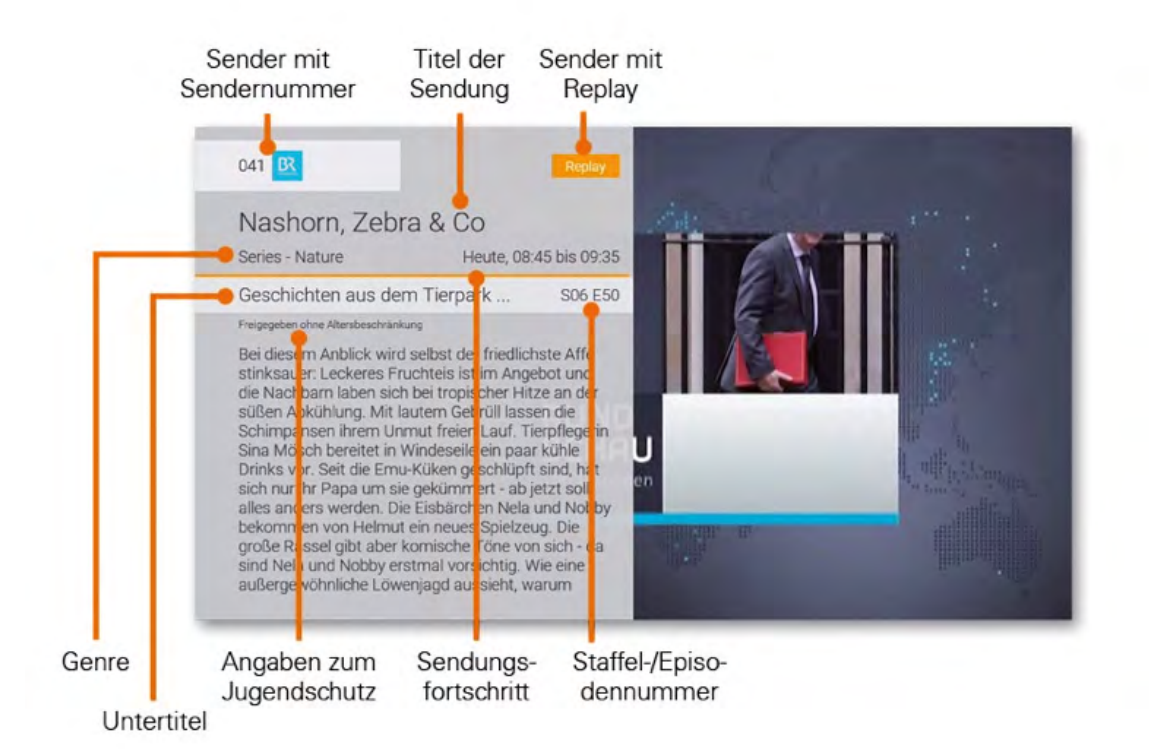

## **Replay nutzen**

Sender mit Replay ermöglichen folgende Funktionen:

- Eine bereits vergangene Sendung starten •
- Vor- bzw. Zurückspulen einer laufenden Sendung •
- Laufende Sendung pausieren •

### **Vergangene Sendung starten**

Es gibt unterschiedliche Möglichkeiten, eine vergangene Sendung zu starten:

- in Sendungsdetails des TV-Zapper
- in der Programmliste im TV-Guide •
- in den Sendungsdetails des TV-Guide •

### Vergangene Sendung in den Sendungsdetails des TV-Zapper starten

- 1. Stellen Sie sicher, dass Sie sich im Modus Fernsehen befinden.
- 2. Drücken Sie zweimal hintereinander die Taste (1990), um die Sendungsdetails aufzurufen.
- 3. Navigieren Sie mit den Tasten 🚽 bzw. 🕨 zur gewünschten Sendung.
- 4. Drücken Sie die Taste ok

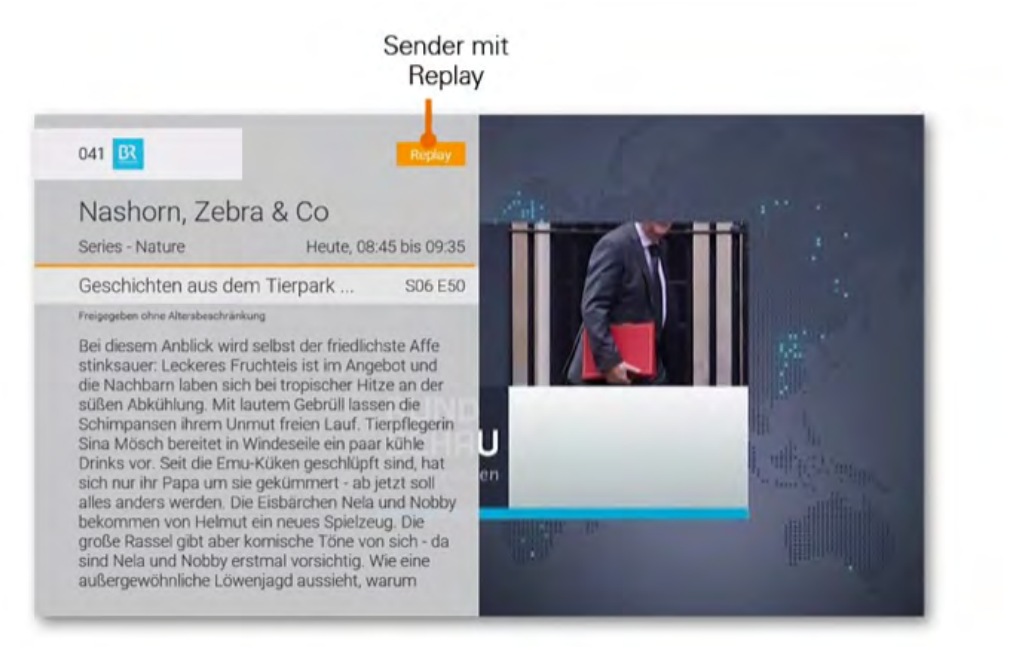

#### Vergangene Sendung in der Programmliste starten

- 1. Stellen Sie sicher, dass Sie sich im Modus Fernsehen befinden.
- 2. Drücken Sie die Taste 📥 oder 🔍, um die Programmliste aufzurufen.
- 3. Navigieren Sie mit den Pfeiltasten zur gewünschten Sendung.
- 4. Drücken Sie die Taste or

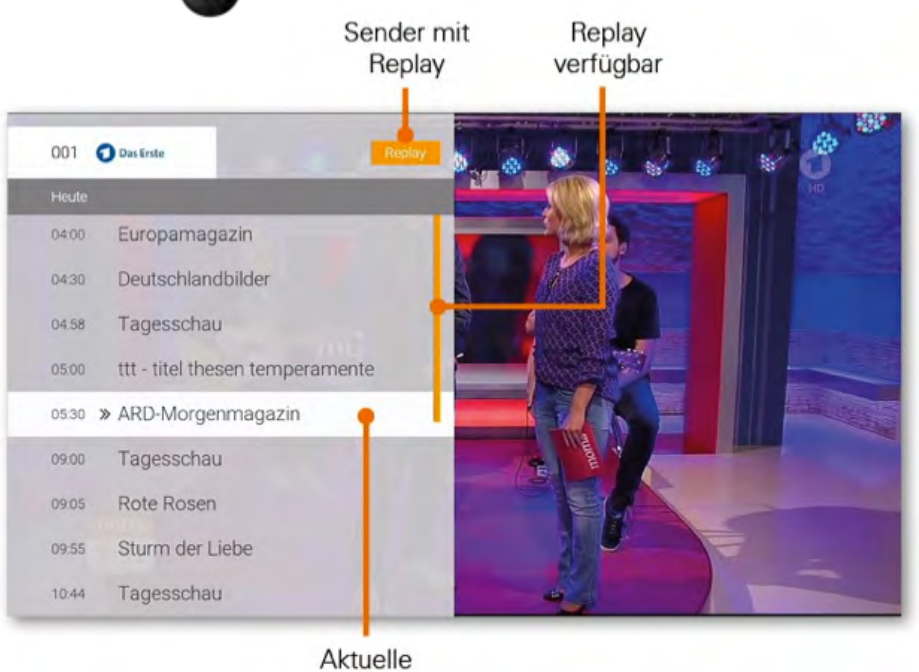

Sendung

#### Vergangene Sendung im TV-Guide starten

- 1. Rufen Sie den TV-Guide auf.
- 2. Navigieren Sie mit den Pfeiltasten zur gewünschten Sendung.
- 3. Drücken Sie die Taste ok

| Heute, 15.01.2018 |     |                                                                                                    |                                    |      |                                                 | 15:00            |                            |                      |            |                       |              | 16:00                |                 |
|-------------------|-----|----------------------------------------------------------------------------------------------------|------------------------------------|------|-------------------------------------------------|------------------|----------------------------|----------------------|------------|-----------------------|--------------|----------------------|-----------------|
|                   | 30h | 14:10<br>Rote Ros                                                                                                    | ien                                |      |                                                 | 15:<br>To        | oo 1<br>gest S             | s:10<br>turm der Lie | be         |                       |              | 16:00<br>Tagess      | 16:10<br>Verrü  |
| 007 (C)FHD        | 30h | 14:15<br>Die Küch                                                                                                    | enschlacht                         | •    |                                                 | - 11             | 15.05<br>Bares             | für Rares            |            |                       |              | 16:00<br>heute       | 16:10<br>Die R  |
|                   | 336 | 13:55<br>Zirkuswe                                                                                                    | it                                 |      |                                                 |                  |                            |                      |            |                       |              |                      | 16:10<br>Belgie |
| 009               | 301 | 14:00<br>Street Ec                                                                                                    | onomy                              | 1    |                                                 | 150<br>Be        | xe<br>ziehung              | sweise Appe          | dt.        |                       |              | 16:00<br>Rapha       | ela Acke        |
| oto Bsat HD       | 3Ch | 14:21<br>Graz: da will ich hint                                                                                                    |                                    |      | 14:50<br>Seen auf dem Dach der Welt Seen auf de |                  |                            |                      |            | m Da                  | ach der Welt |                      |                 |
| 011 KIKA 10       | 6Ch | 14:10 14:35<br>Schloss Eins Schloss Einstein Mako - Einfach Meeriungfrau                                                               |                                    |      | 15:50<br>CHI RHO - Das Gehe                     |                  | Gehe F                     |                      |            |                       |              |                      |                 |
| 012 SUPER         | 608 | 14:05<br>Ninjago                                                                                                    | 14:30<br>Troljäger -               | Ge   | hich                                            | 14:55<br>Mr. Bea | n - Die                    | 15:15<br>Mr. Bean    | 15:<br>5 F | 30<br>Freunde - Für a | alle P       | 15:55<br>Dragons - A | uf zu n         |
|                   |     | Die                                                                                                    | Küche                              | en s | chl                                             | ach              | t                          |                      |            |                       | 14:          | 15 bis 15:0          | 0               |
|                   |     | Johan                                                                                                    | Johann Lafer sucht den Spitzenkoch |      |                                                 |                  | Episode 2249               |                      |            |                       |              |                      |                 |
|                   |     | Jede Woche treten echs Hobbyköche gegeneinander an. Von dies<br>zwei übrig, die sich im Freitag im Finale ein Kochduell liefern. Ein p |                                    |      |                                                 |                  | ien bleiben<br>Frominenter |                      |            |                       |              |                      |                 |

#### Vergangene Sendung in den Sendungsdetails des TV-Guide starten

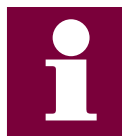

Wie Sie den TV-Guide aufrufen, erfahren Sie im Abschnitt Abschnitt **TV-Guide**.

OK

- 1. Rufen Sie den TV-Guide auf.
- 2. Navigieren Sie mit den Pfeiltasten zur gewünschten Sendung.
- 3. Drücken Sie die Taste
- 4. Navigieren Sie zur Schaltfläche Ansehen und drücken Sie die Taste

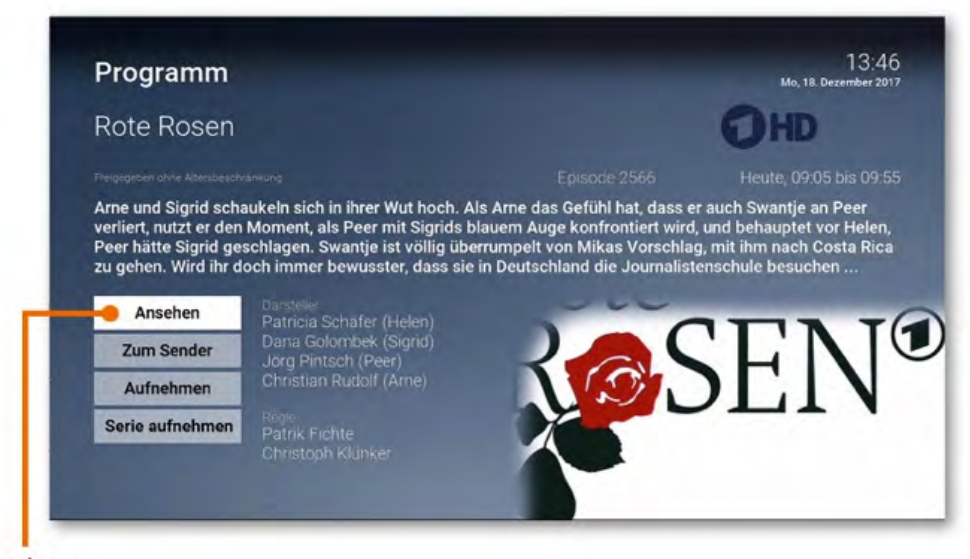

Sendung starten

### Vor- bzw. Zurückspulen einer laufenden Sendung

Während einer laufenden Sendung können Sie vor- oder zurückspulen. Während des Vor- bzw. Zurückspulens können Sie anhand der Anzeige des Sendungsfortschritts erkennen, an welcher Stelle in der Sendung Sie sich gerade befinden.

- 1. Stellen Sie sicher, dass Sie sich im Modus **Fernsehen** befinden.
  - Vor-/Zurückspulen: Drücken Sie die Tasten
  - Schnelles Vor-/Zurückspulen: Drücken Sie die Tasten

### Laufende Sendung pausieren

Während einer laufenden Sendung können Sie die Wiedergabe pausieren und zu einem späteren Zeitpunkt fortsetzen.

- 1. Stellen Sie sicher, dass Sie sich im Modus **Fernsehen** befinden.
- 2. Drücken Sie die Taste (), um die Sendung zu pausieren.
- 3. Drücken Sie die Taste III erneut, um die Sendung fortzusetzen.

# **TV-Guide**

Der TV-Guide bietet eine Übersicht der Sender und Sendungen in einer Matrix.

| <b>6</b> * | Im Menü <b>TV-Guide</b> aufrufen oder Taste 🖤 drücken |
|------------|-------------------------------------------------------|
| A A        | Durch Programm navigieren                             |
| ₽ / ₽ .    | Seitenweise blättern                                  |
| 3          | +/- 2 Stunden überspringen                            |
|            | +/- 12 Stunden überspringen                           |
| ОК         | Sendung starten                                       |
| INFO +     | Sendungsdetails anzeigen                              |
| 0          | Zur aktuellen Uhrzeit springen                        |
| TV         | Zu Live-TV wechseln                                   |

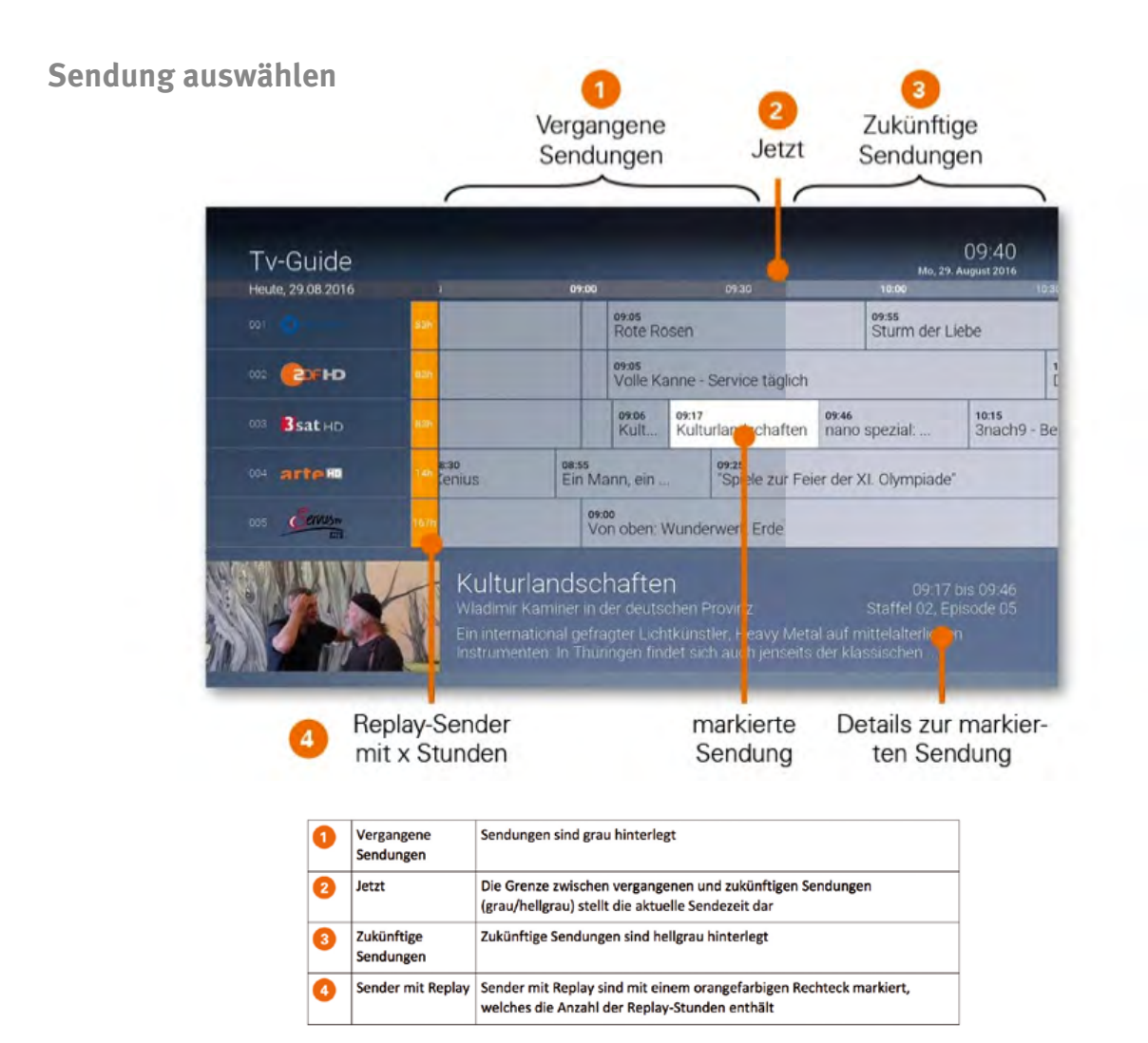

# Abspielzeitpunkt wählen

Wenn Sie eine Sendung auswählen, welche bereits begonnen hat, wird ein Dialog eingeblendet. Sie können entweder zum Sender umschalten oder zum Sendungsanfang springen.

| Zum Sender         | Fernsehen des gewählten Senders wird gestartet              |
|--------------------|-------------------------------------------------------------|
| Zum Sendungsanfang | Die gewählte Sendung wird von Anfang an abgespielt (Replay) |
| Abbrechen          | Zurück zum TV-Guide (Dialog wird ausgeblendet)              |

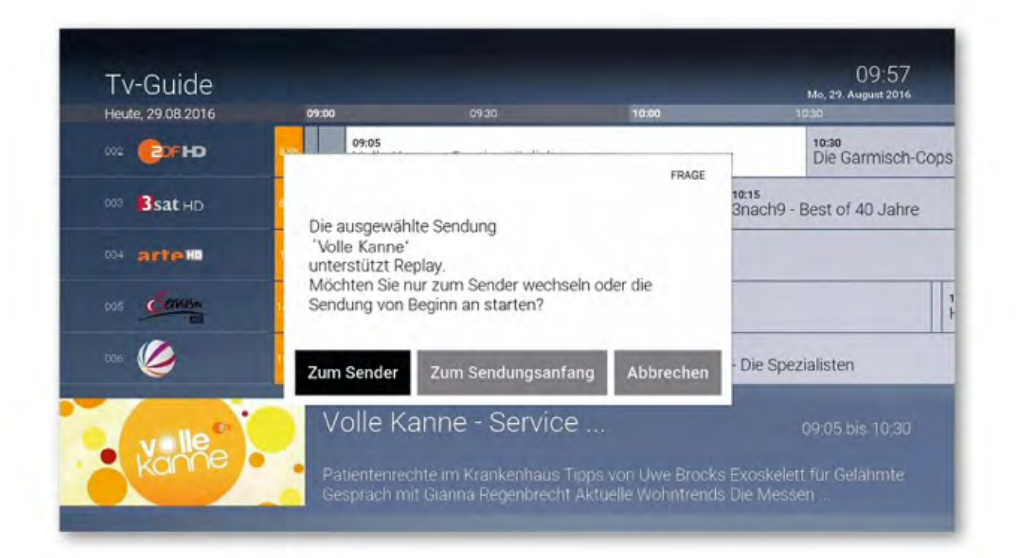

# Sendungsdetails anzeigen

Sie können zu jeder Sendung entsprechende Sendungsdetails anzeigen. Von hier aus haben Sie außerdem die Möglichkeit, direkt zur Sendung zu springen oder diese aufzunehmen (siehe Abbildung **Sendungsdetails**).

- Navigieren Sie zur gewünschten Sendung.
- Drücken Sie die Taste (NFO) \* auf der Fernbedienung. Die Sendungsdetails werden angezeigt.

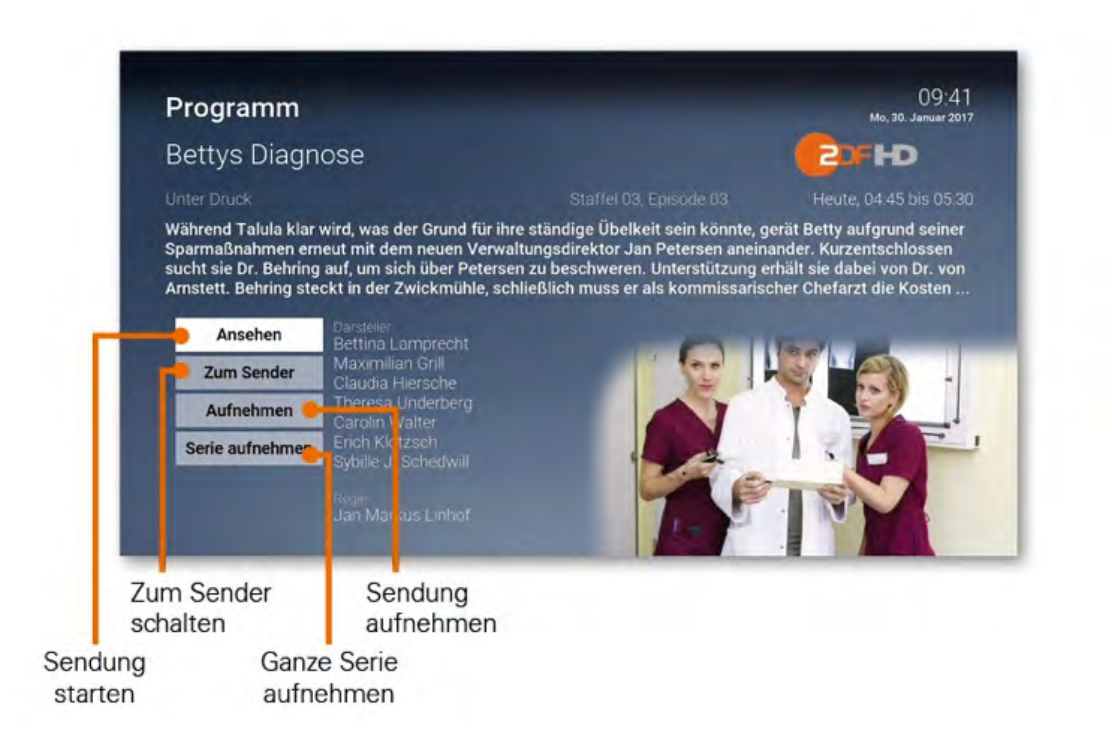

# Suche

1

Sie können die Suche direkt mit der Fernbedienung aufrufen. Drücken Sie dazu die Taste O der Fernbedienung (gilt nur für die Fernbedienung r97).

Verwenden Sie die Suche, um gewünschte Sendungen, Filme oder Aufnahmen zu finden.

Die Suchergebnisse werden in folgender Reihenfolge dargestellt:

- Sendungen die bereits ausgestrahlt wurden (Replay)
- Zukünftige Sendungen
- Aufnahmen

Suchbegriffe werden gespeichert.

| <b>@</b> *            | Im Menü <i>Suche</i> aufrufen oder Taste Orücken |
|-----------------------|--------------------------------------------------|
|                       | Navigieren                                       |
| ОК                    | Sendung / Film auswählen                         |
| •                     | Zeichen löschen                                  |
| <b>()</b> / <b>()</b> | Detailinformationen anzeigen                     |
|                       | Gespeicherten Suchbegriff löschen                |
| 0 - 9                 | Zahlen mit Nummernblock eingeben                 |

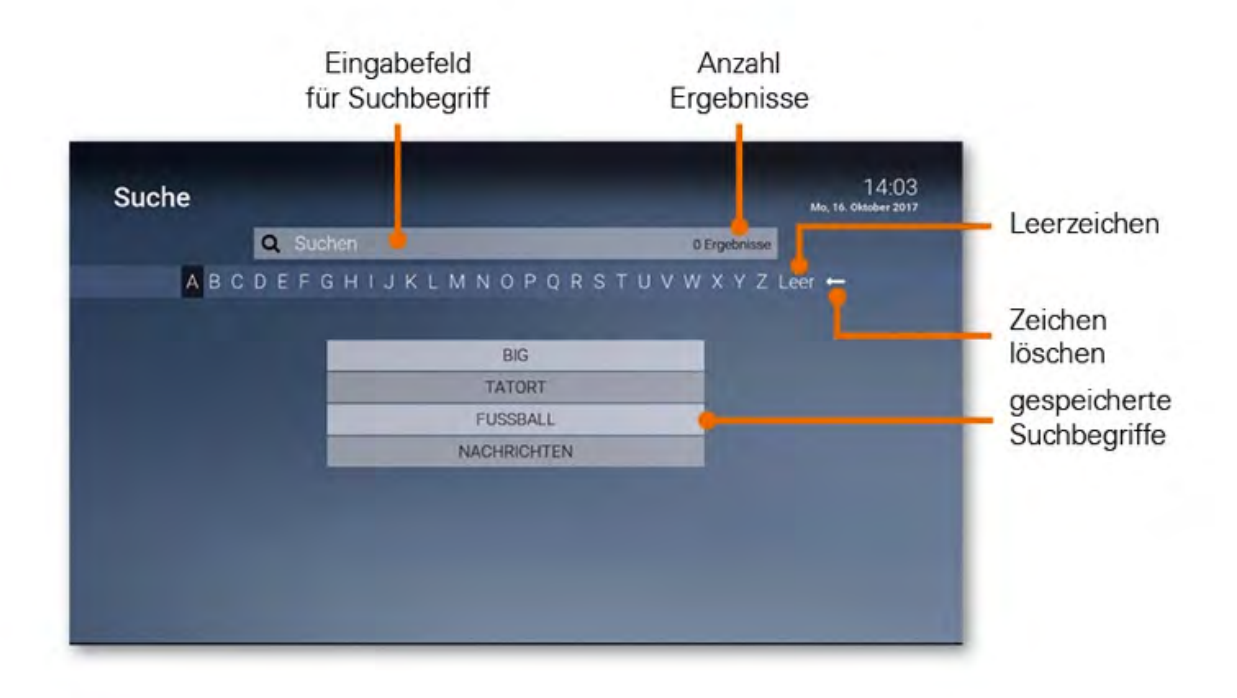

| S    | uche                                                              | _           | Mo, 16.             | 14:06<br>Oktober 2017 |              |
|------|-------------------------------------------------------------------|-------------|---------------------|-----------------------|--------------|
|      |                                                                   | 50 Erg      | V 7 Leer -          |                       |              |
|      | A BODET ON FOREMADE Q NOT                                         |             |                     |                       |              |
| 07   | Pitch Perfect - Musikalische Collegekomödie                       |             | Cornedy             | Film                  | 1 million    |
| 10   | Mindgamers - Ambitionierter SciFi-Film                            |             | Sci-Fi              | Film                  | } Filme      |
| 11   | Adventures - Mission Zeitreise - Start in den Weltraum            |             | 16.10.2017 14:00:20 | Replay                | 2            |
| 12   | Inspector Gadget - Zu Besuch bei Dracula / Der entführte Filmstar | concerno de | 16 10.2017 12 10.00 |                       | vergangene   |
| 13   | Inspector Gadget - Zu Besuch bei Dracula / Der entführte Filmstar |             | 16.10.2017 11.10.00 | Replay                | Sendungen    |
| 14   | Zoés Zauberschrank - Alter Hase, neuer Trick / Popstars (S02 E26) | KKRP        | 16.10.2017 08.50.00 |                       | J            |
| 42   | Star Wars: The Clone Wars - Verschwörung auf Mandalore (S02 E12)  | COROJ       | 16.10.2017 21.55:00 |                       | ן zukünftige |
| 43   | The Tonight Show Starring Jimmy Fallon - S05 E15                  | one*+D      | 16.10.2017 23:40.00 |                       | Sendungen    |
| 44   | Star Wars: Die Rückkehr der Jedi-Ritter                           |             | 07 10 2016 2015:00  | Rec                   | 3 Aufnahman  |
| - 12 | Hannah Montana . Der Eilm                                         | -           | 11 01 2012 1012 00  | 0.00                  |              |

# Eingeben von Suchbegriffen

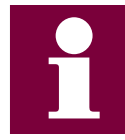

Geben Sie Zahlen direkt mit dem Nummernblock der Fernbedienung ein

Geben Sie den gewünschten Suchbegriff mithilfe der angezeigten Buchstaben ein.

- Navigieren Sie nacheinander zu den gewünschten Buchstaben mit den Pfeiltasten der Fernbedienung.
- 2. Drücken Sie nach jedem Buchstaben die Taste
- 3. Löschen Sie Buchstaben mithilfe des Symbols 👉 oder durch Drücken der Taste 📢 auf der Fernbedienung.

#### Gespeicherten Suchbegriff erneut verwenden

Sie können zu jeder Sendung entsprechende Sendungsdetails anzeigen. Von hier aus haben Sie außerdem die Möglichkeit, direkt zur Sendung zu springen oder diese aufzunehmen (siehe Abbildung **Sendungsdetails**).

- 1. Wählen Sie den Suchbegriff mithilfe der Pfeiltasten der Fernbedienung aus.
- 2. Drücken Sie die Taste OK

### Löschen von Suchbegriffen

Sie können Suchbegriffe aus der Liste löschen.

- 1. Navigieren Sie mit den Pfeiltasten zu einem Suchbegriff.
- 2. Drücken Sie die rote Funktionstaste der Fernbedienung.

# Rekorder

Im Menü **Rekorder** können alle Aufnahmen abgerufen werden, welche geplant oder bereits abgeschlossen sind:

| Meine Aufnahmen           | Zeigt eine Liste aller Einzelaufnahmen     |
|---------------------------|--------------------------------------------|
| Meine Serien              | Zeigt eine Liste aller Serienaufnahmen     |
| Meine geplanten Aufnahmen | Zeigt eine Liste aller geplanten Aufnahmen |

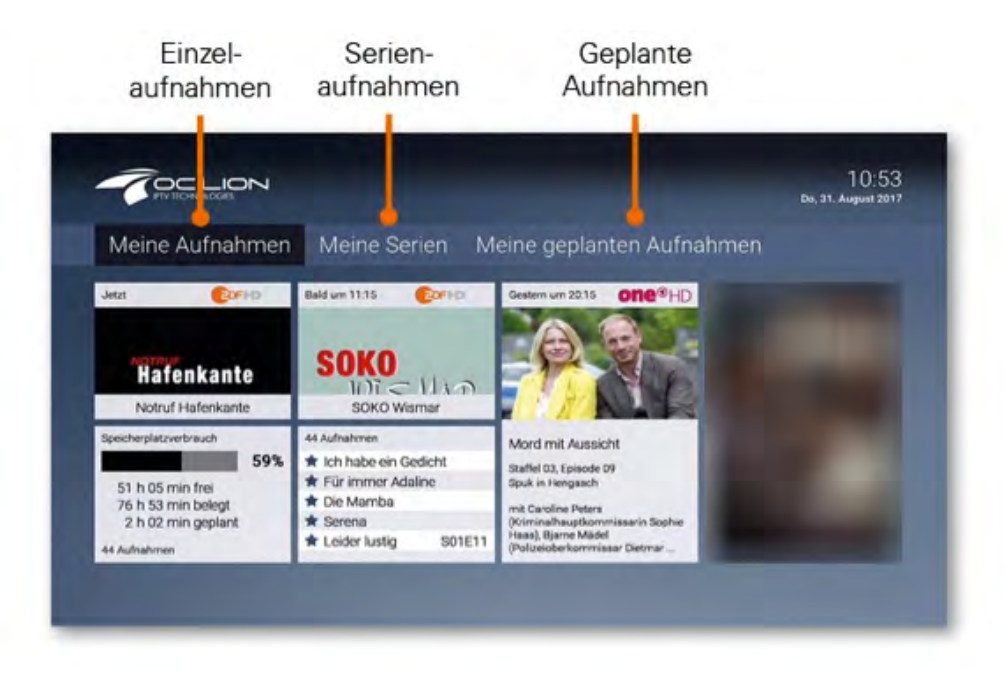

Aufgenommene oder für eine Aufnahme geplante Sendungen erkennen Sie an einer roten Markierung (Punkt/Balken):

| TV-Zapper / Sendungsübersicht / Detailansicht |  |
|-----------------------------------------------|--|
| TV-Guide                                      |  |

# Einzelaufnahme planen

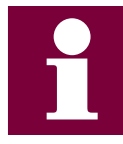

Sie können mehrere Sendungen zur gleichen Zeit auf unterschiedlichen Sendern aufnehmen.

Planen Sie eine Aufnahme durch Drücken der roten Funktionstaste bzw. durch Bestätigen der Schaltfläche **Aufnehmen**. Hat die Sendung bereits begonnen, kann je nach Sender bis zu einer bestimmten Zeit aus der Vergangenheit aufgenommen werden (Replay). Aufnahmen können in unterschiedlichen Ansichten geplant werden:

- im TV-Guide: rote Taste drücken
- in der **Detailansicht** einer Sendung: Schaltfläche Aufnehmen bestätigen
- während die Sendung ausgestrahlt wird: rote Taste drücken
- in den Sendungsdetails des TV-Zapper: rote Taste drücken

### Serienaufnahme planen

Gehen Sie vor, wie in Abschnitt Einzelaufnahme planen beschrieben. Wenn die Sendung Teil einer Serie ist, können Sie auswählen, wie viele Episoden Sie aufnehmen möchten:

|           | rote Funktionstaste drücken |
|-----------|-----------------------------|
| Serie     | Serienaufnahme auswählen    |
| ОК        | Auswahl bestätigen          |
| 5 10 Alle | Anzahl Episoden auswählen   |
| ОК        | Auswahl bestätigen          |

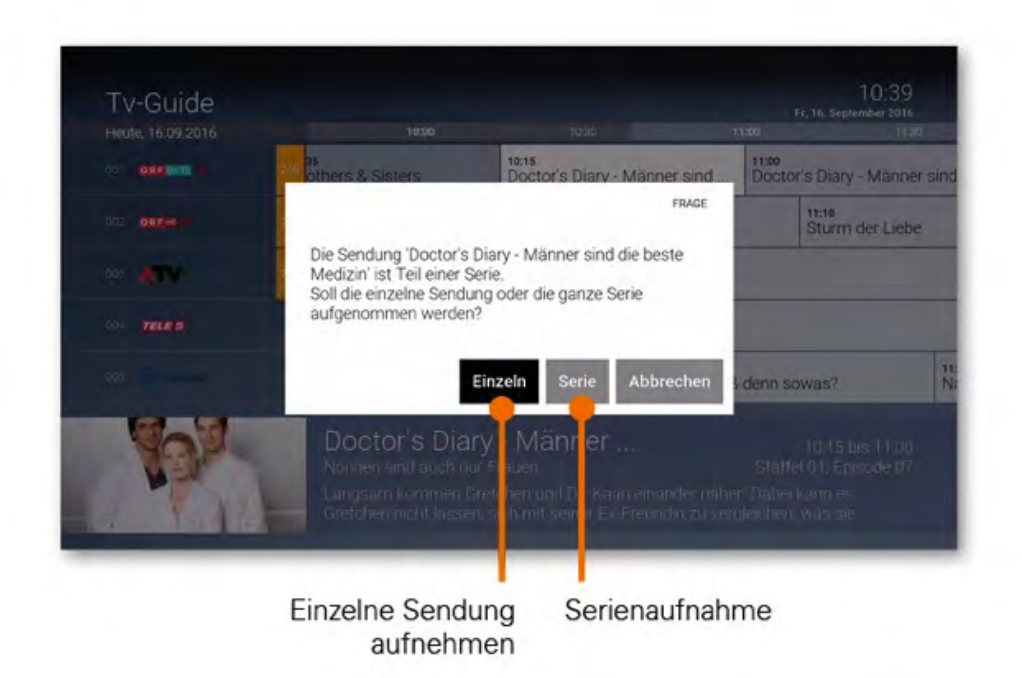

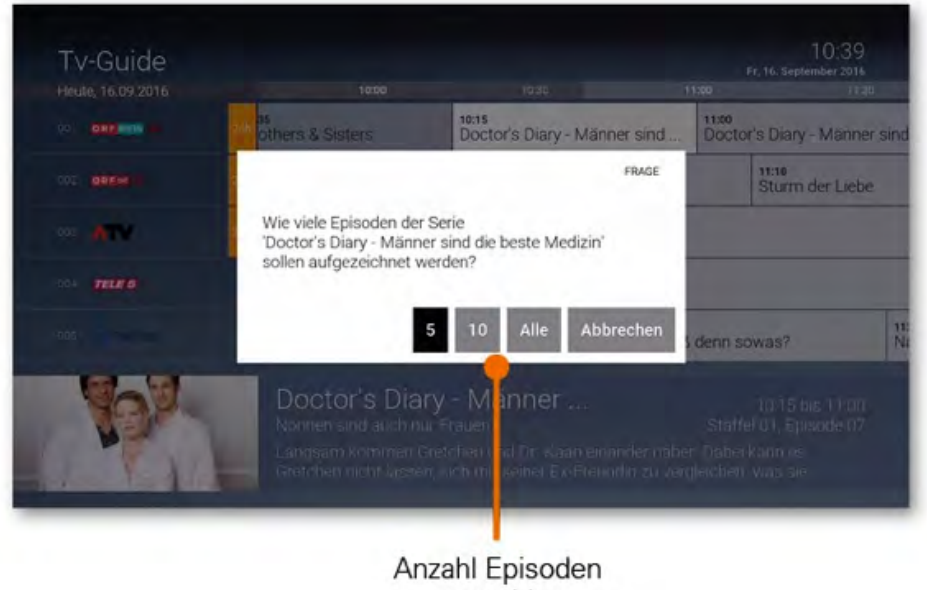

auswählen

### Geplante Aufnahmen anzeigen

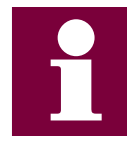

Geplante Serienaufnahmen sind mit dem Symbol

gekennzeichnet.

Unter Geplante Aufnahmen werden alle geplanten Aufnahmen in Form einer Liste angezeigt.

#### geplante Serienaufnahme 10:06 Meine geplanten Aufnahmen 07 O Die Rosenheim-Cops 0/5 2DF Anzahl auf-D SOKO Köln 0/5 genommener Episoden one®HD 0/5 09 O Doctor Who 10 Besondere Schwere der Schuld 3 sat HD 90 min. 17.10.2017 20.15:00 11 Lindenstraße one®HD 37 min 17.10.2017 10:28:00 12 Sturm der Liebe OHD 17.10.2017 09:53:00 56 min Roundup, der Prozess arte HD 90 min 17.10.2017 20.15:00 56 Aufnahmen Belegt: 98h 48 min Frei: 36 h 39 min Aktuell: 74% geplante Aufnahme

### Abspielen von Aufnahmen

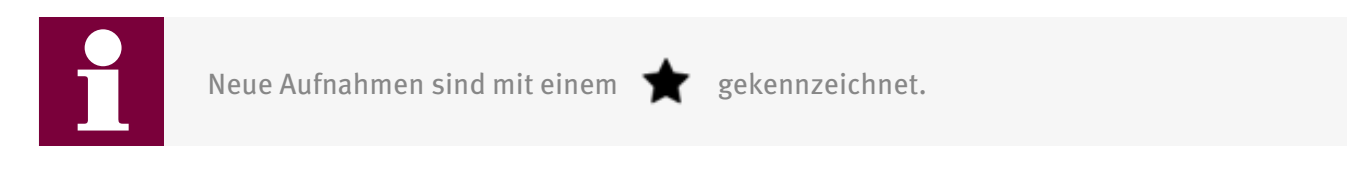

Je nachdem, ob es sich bei der Aufnahme um eine Einzelsendung oder eine Serienaufnahme handelt, können Sie Ihre Aufnahmen unter folgendem Menüpunkt abrufen:

- Meine Aufnahmen: Einzelaufnahmen
- Meine Serien: Serienaufnahmen

#### Einzelaufnahmen abspielen

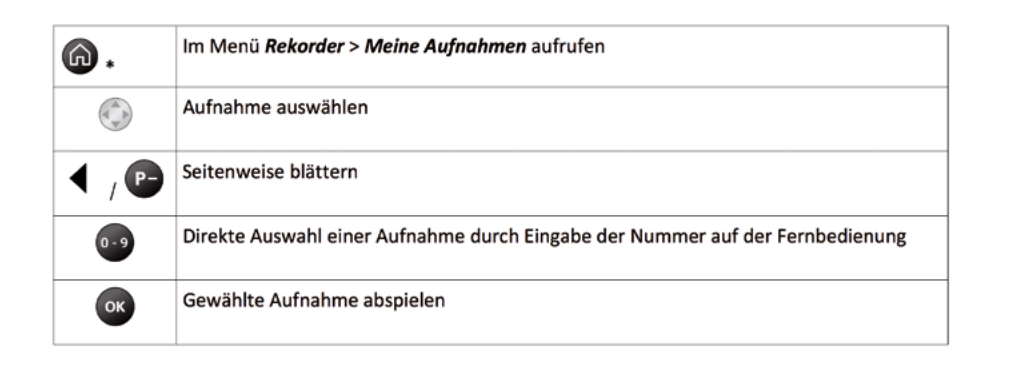

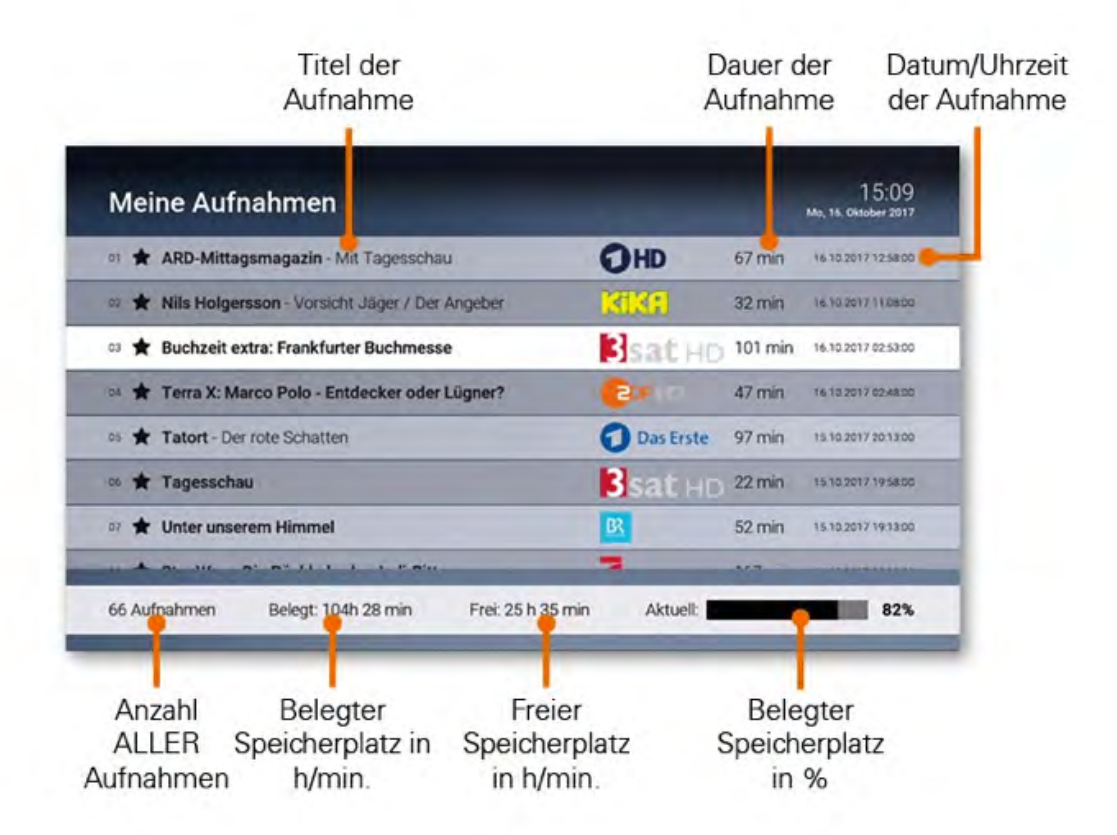

### Serienaufnahmen abspielen

| Serienaufnah | imen abspielen                                                                    |
|--------------|-----------------------------------------------------------------------------------|
| <b>6</b> .   | Im Menü <b>Rekorder &gt; Meine Serien</b> aufrufen                                |
|              | Serie auswählen                                                                   |
| P+ / P-      | Seitenweise blättern                                                              |
| ок           | Episoden der gewählten Serie aufrufen                                             |
|              | Episode auswählen                                                                 |
| 0 - 9        | Direkte Auswahl einer Episode durch Eingabe der Nummer mithilfe des Nummernblocks |
| ок           | Gewählte Episode abspielen                                                        |

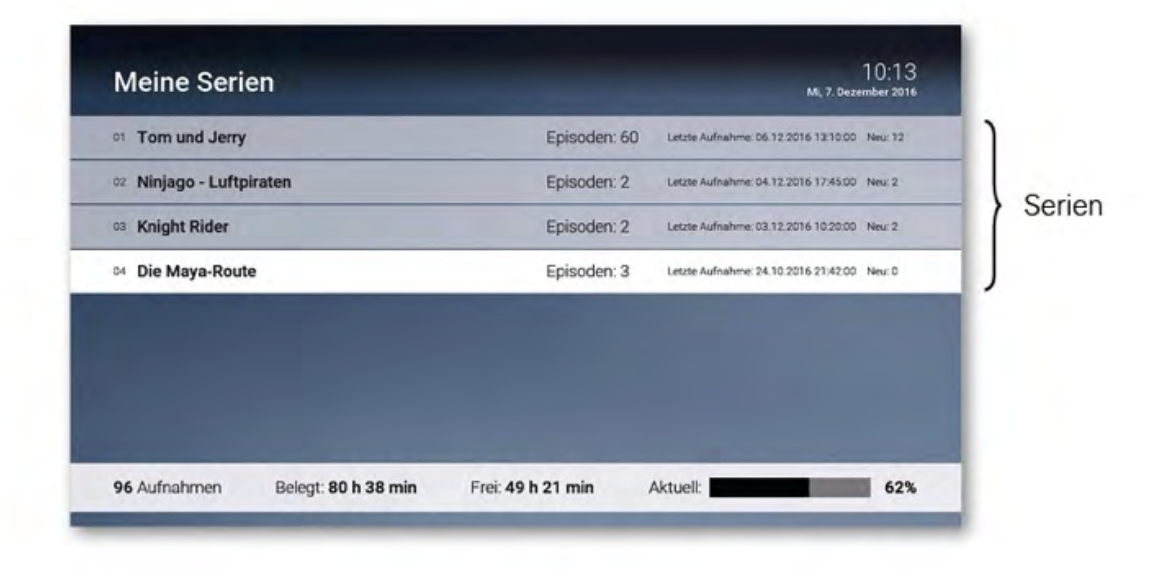

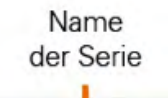

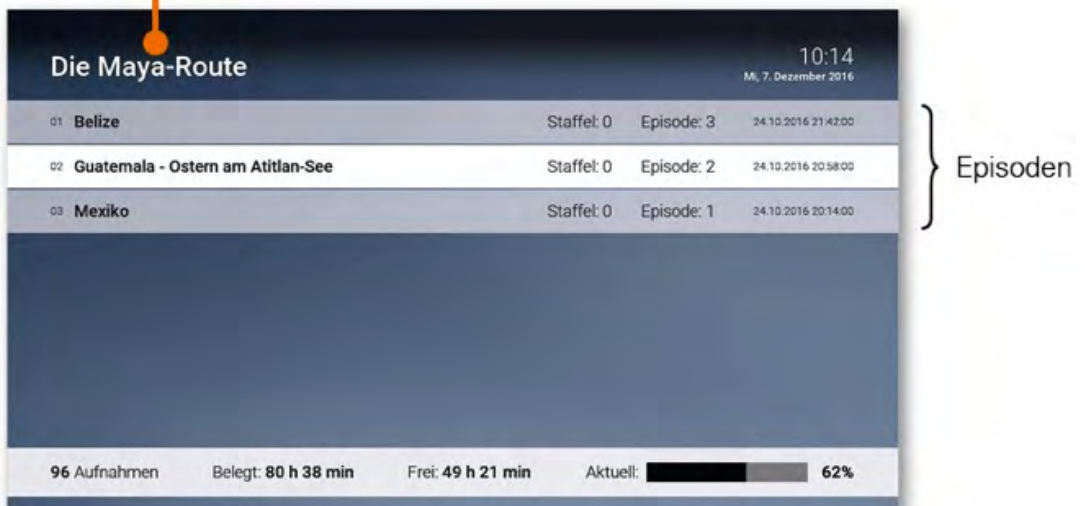

# Löschen von Aufnahmen

Löschen Sie beendete oder geplante Aufnahmen, wenn Sie diese nicht mehr benötigen oder um Speicherplatz für neue Aufnahmen freizugeben.

### Löschen von geplanten Aufnahmen

Geplante Aufnahmen können Sie folgendermaßen löschen:

- im Menü Rekorder > Geplante Aufnahmen •
- im Menü **TV-Guide** •

1. Wählen Sie mithilfe der **Pfeiltasten** ( der Fernbedienung die zu löschende Aufnahme aus

2. Drücken Sie die **rote Funktionstaste** en auf der Fernbedienung

3. Bestätigen Sie den folgenden Dialog durch Drücken der Taste or auf der Fernbedienung

### Löschen von beendeten Aufnahmen

- Menü Rekorder: Zu löschende Aufnahme unter Menüpunkt Meine Aufnahmen bzw. • Meine Serien auswählen
- TV-Guide: Zu löschende Aufnahme auswählen (dies ist nur möglich, wenn die Sendung • im jeweiligen Zeitfenster von Replay liegt)

| <b>(</b> * | Im Menü <b>Rekorder</b> > Gewünschten Menüpunkt aufrufen |
|------------|----------------------------------------------------------|
|            | Zu löschende Aufnahme auswählen                          |
| P+ / P-    | Seitenweise blättern                                     |
| -          | Gewählte Aufnahme löschen                                |
| ОК         | Löschen bestätigen                                       |

# Radio

Im Menüpunkt Radio sind die verfügbaren Radiosender aufgelistet.

| ▲ 。    | oder 🕶 | Durch Radio Senderliste navigieren                                                 |
|--------|--------|------------------------------------------------------------------------------------|
|        | ок     | Radiosender auswählen                                                              |
| (      | 0 - 9  | Direkte Auswahl eines Senders durch Eingabe der Sendernummer auf der Fernbedienung |
| ▲ ,    | P-     | Nächsten / Vorigen Sender starten                                                  |
| (      |        | Bildschirm dunkel schalten / wieder anzeigen                                       |
| BACK * |        | Zurück / Ansicht schließen                                                         |

| Aktiver<br>Radiosend   | Aktuelle<br>ler Radiosendu  | Nächste<br>ng Radiosendung      |
|------------------------|-----------------------------|---------------------------------|
| Radio                  |                             | 11:16<br>Di, 17. Ofsober 2017   |
| Rock Antenne           | 11:00 Uhr Sendung um 11:00  | 11:30 Uhr Sendung um 11:30      |
| 22 Antenne Bayern      | 11:00 Uhr Sendung um 11:00  | 11:30 Uhr Sendung um 11:30      |
| 🖙 Bayern 3             | 09:00 Uhr BAYERN 3 - und DU | 12:00 Uhr Update                |
| 54 FM4                 | 10:00 Uhr Update            | 12:00 Uhr Reality Check         |
| es Ö3                  | 09:00 Uhr 03-Vormittagsshow | 12:00 Uhr 03-Song Deines Lebens |
| Kronehit Webfeed       | 11:00 Uhr Sendung um 11:00  | 11:30 Uhr Sendung um 11:30      |
| a Antenne Partymix     | 11:00 Uhr Sendung um 11:00  | 11:30 Uhr Sendung um 11:30      |
| 🖙 Life Radio Webfeed   | 11:00 Uhr Sendung um 11:00  | 11:30 Uhr Sendung um 11:30      |
| · Radio Oberösterreich | 11:00 Uhr Im Gespräch       | 12:00 Uhr Radio Oberösterreich  |

# Mobile

Durchsuchen Sie mit **TV Fellow** die Inhalte Ihres IPTV-Systems, während das ausgewählte Fernsehprogramm am TV-Gerät weiterläuft.

# Herunterladen von TV Fellow

**TV Fellow** steht für die folgenden Betriebssysteme zur Verfügung:

- iOS (App Store): ab Version 8.0
- Android (Google Play): ab Version 4.4

Achten Sie auf dieses Symbol:

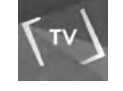

### Anmelden von TV Fellow

Bevor Sie **TV Fellow** verwenden können, müssen Sie eine Verbindung zum IPTV-System herstellen. Dafür bitte

• QR-Code scannen

Sie können mehrere mobile Geräte mit dem IPTV-System verbinden (abhängig von Ihrem Vertrag). Wenn Sie mehrere mobile Geräte mit dem IPTV-System verbunden haben, werden die Geräte in Form einer Liste angezeigt. Ein farbiges Symbol zeigt an, welches Gerät gerade aktiv ist:

- grün: Gerät ist aktiv
- schwarz: Gerät ist nicht aktiv

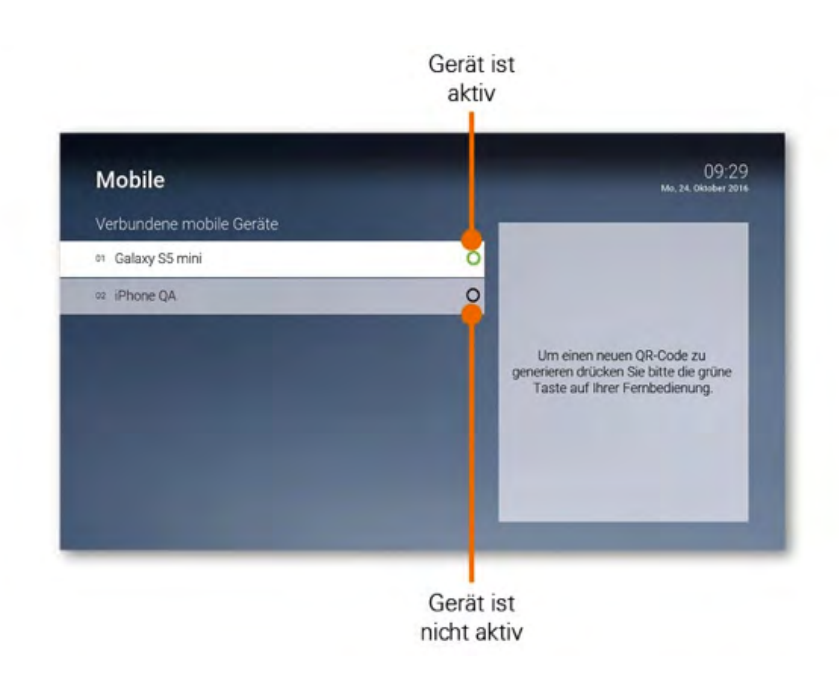

### **QR-Code scannen**

- 1. Öffnen Sie die App auf Ihrem mobilen Gerät.
- 2. Rufen Sie in der Benutzeroberfläche von IPTV den Menüpunkt Mobile auf.
  - Ein QR-Code wird generiert und angezeigt.
  - Wenn kein QR-Code angezeigt wird, drücken Sie bitte die grüne Taste.

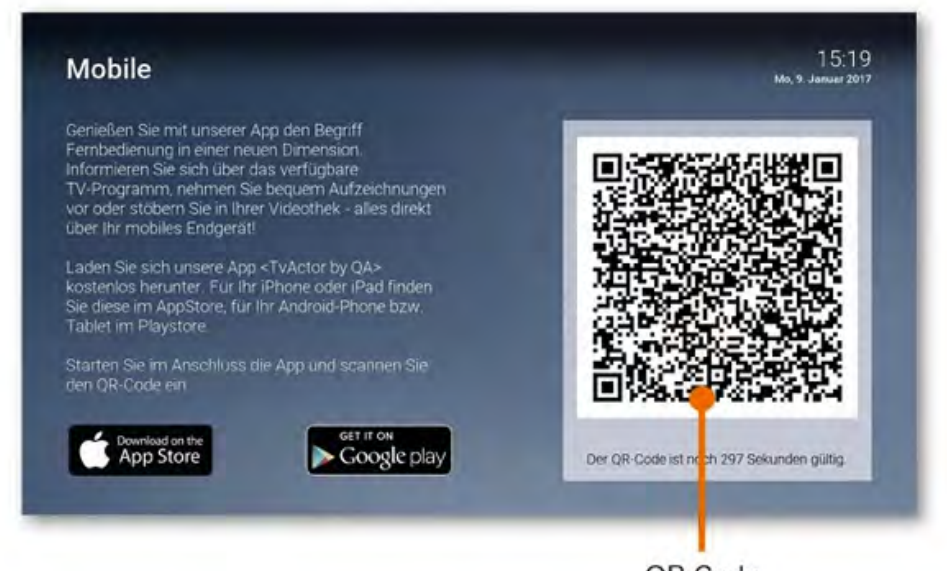

## QR-Code

#### iOS

Tippen Sie in der App auf die Schaltfläche **QR-Code fotografieren**.

• in einem quadratischen Fenster wird die Kamerafunktion aktiviert.

Halten Sie Ihr mobiles Gerät so vor das TV-Gerät, dass der QR-Code vollständig vom angezeigten Kamera-Ausschnitt erfasst wird.

- Sobald **TV Fellow** den QR-Code erkannt hat, werden Sie mit dem IPTV-System verbunden.
- Der Name Ihres mobilen Geräts wird am TV-Gerät angezeigt.

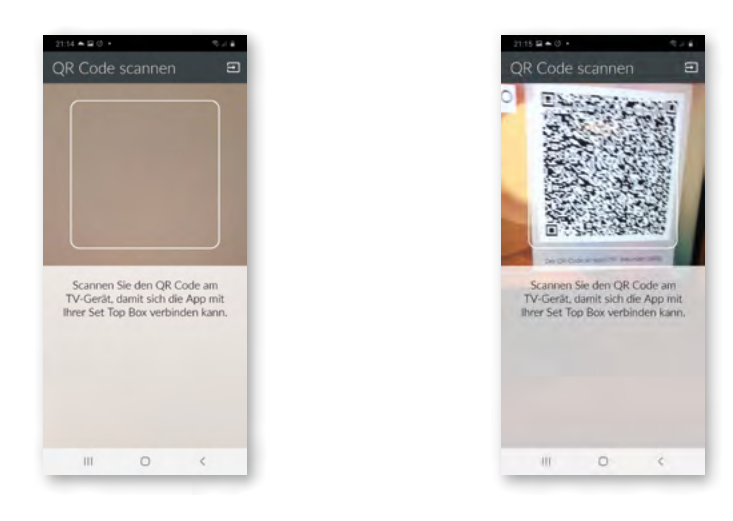

### Android

Halten Sie Ihr mobiles Gerät so vor das TV-Gerät, dass der QR-Code vollständig vom angezeigten Kamera-Ausschnitt erfasst wird.

- Sobald **TV Fellow** den QR-Code erkannt hat, werden Sie mit dem IPTV-System verbunden.
- Der Name Ihres mobilen Geräts wird am TV-Gerät angezeigt.

### Neuen QR-Code generieren

Der QR-Code wird nach 300 Sekunden deaktiviert. Wenn Sie einen neuen QR-Code generieren möchten, drücken Sie die grüne Taste auf der Fernbedienung.

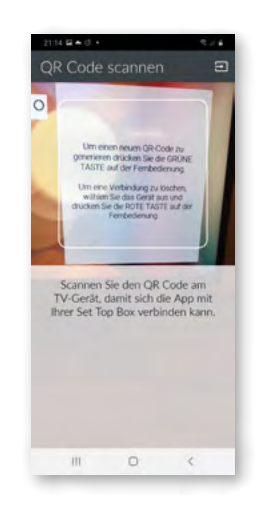

# Einstellungen

Im Menüpunkt **Einstellungen** können Sie die Benutzeroberfläche nach Ihren Anforderungen anpassen:

- Allgemein: Allgemeine Einstellungen
- Video: Einstellungen der Anzeige
- Audio: Einstellungen der Lautstärke
- Sendersortierung: Sortierung von TV- und Radiosendern
- Energiesparmodus: Verhalten der Set Top Box nach längerer Inaktivität
- Sprache: Sprache der Benutzeroberfläche
- Sicherheit: Ändern der PIN-Codes
- Jugendschutz: Anpassen der Altersfreigabe
- Bluetooth Fernbedienung: Bluetooth-Fernbedienung entkoppeln
- **Replay:** Replay aktivieren / deaktivieren

# Allgemein

Nehmen Sie allgemeine Einstellungen vor wie

- Zusätzliche Aufnahmezeit vor und nach einer Sendung
- Verwendung von HD- oder SD-Sendern
- Auto-Hilfe anzeigen
- HDMI-CEC verwenden

### Zusätzliche Aufnahmezeit vor und nach einer Sendung hinzufügen

Wenn Sie eine Sendung aufnehmen, können Sie bestimmen, wie viele Minuten vor und nach der Sendung zusätzlich aufgenommen werden sollen.

- 1. **Vorlaufzeit in Minuten**: Stellen Sie ein, wie viele Minuten Aufnahmezeit vor einer Sendung hinzugefügt werden sollen.
- 2. Nachlaufzeit in Minuten: Stellen Sie ein, wie viele Minuten Aufnahmezeit nach einer Sendung hinzugefügt werden sollen.

### SD-Qualität anzeigen wenn HD-Qualität nicht zur Verfügung steht

Aus medienrechtlichen Gründen stehen möglicherweise einige Funktionen nicht in HD-Qualität zur Verfügung. In diesem Fall können Sie einstellen, ob die gewählte Funktion automatisch in SD-Qualität angezeigt werden soll, wenn diese in HD nicht zur Verfügung steht.

- Ja: Wenn die Funktion in HD-Qualität nicht zur Verfügung steht, wird die Funktion automatisch in SD-Qualität ausgeführt.
- Jedesmal fragen: Wenn die Funktion in HD-Qualität nicht zur Verfügung steht, müssen Sie im darauf folgenden Dialog angeben, ob Sie die Funktion in SD-Qualität ausführen möchten.

### HDMI-CEC verwenden

Aus medienrechtlichen Gründen stehen möglicherweise einige Funktionen nicht in HD-Qualität zur

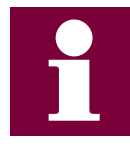

Schlagen Sie in der Gebrauchsanleitung Ihres TV-Geräts nach, ob dieses HDMI-CEC unterstützt.

#### Auto-Hilfe anzeigen

Für einige Ansichten der Benutzeroberfläche steht eine Hilfe zur Verfügung. In der Hilfe werden die Funktionen der Tasten der Fernbedienung in dieser Ansicht erklärt. Die Hilfe wird je nach Einstellung entweder automatisch oder durch Drücken der von Taste angezeigt. Stellen Sie ein, wann die Hilfe eingeblendet werden soll.

- Aus: Die Hilfe wird nie automatisch angezeigt. Sie kann in der jeweiligen Ansicht durch Drücken der 🕼 Taste angezeigt werden.
- Immer: Die Hilfe wird immer automatisch angezeigt. Drücken Sie die Taste 5 während die Hilfe angezeigt wird, um diese Einstellung deaktivieren.
- **Die ersten 3 Male**: Die Hilfe wird pro Ansicht 3 Mal automatisch angezeigt. Danach kann sie in der jeweiligen Ansicht durch Drücken der Taste 2000 angezeigt werden. Drücken Sie die Taste 5 während die Hilfe angezeigt wird, um diese Einstellung deaktivieren.
- **Die ersten 3 Tage**: Die Hilfe wird nur 3 Tage lang automatisch angezeigt. Danach kann sie in der jeweiligen Ansicht durch Drücken der Taste während die Hilfe angezeigt wird, um diese Einstellung deaktivieren.

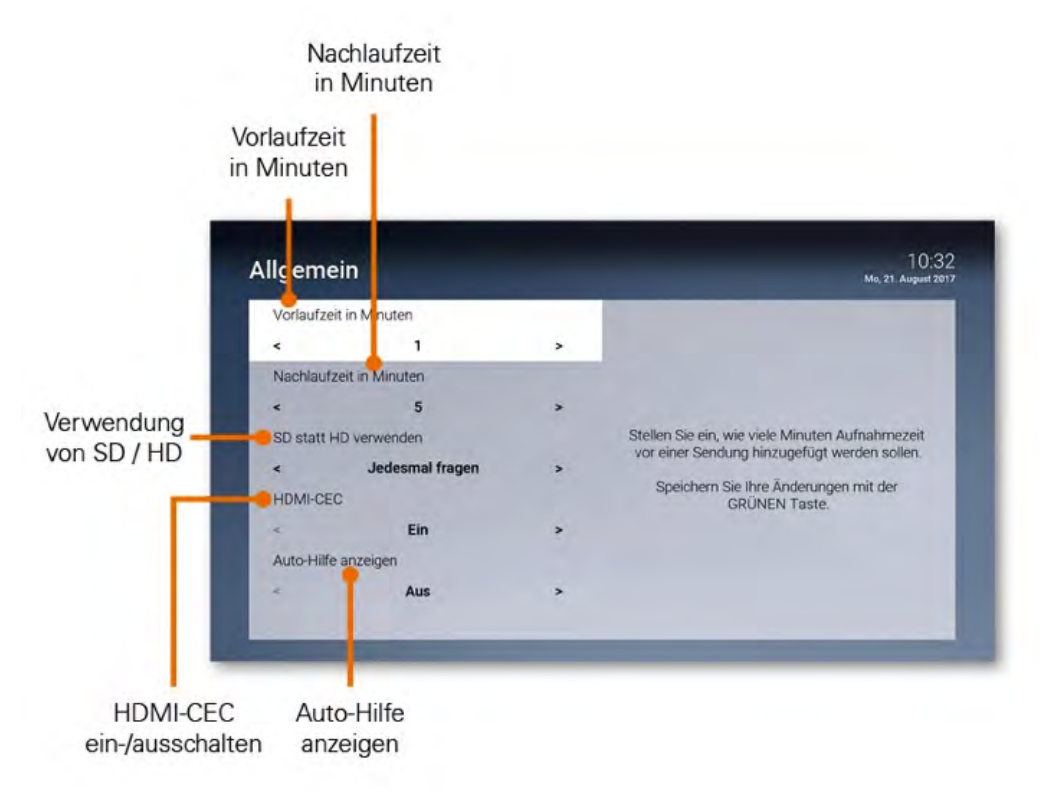

### Video

Passen Sie die Anzeige an Ihre Bedürfnisse an.

### Bildschirmauflösung

Sie können die Bildschirmauflösung anpassen. Beachten Sie dabei, dass Ihr TV-Gerät möglicherweise nicht alle Bildschirmauflösungen unterstützt. Folgende Auflösungen stehen zur Verfügung:

- HD 720p
- HD 1080i
- HD 1080p

### Anzeige SDTV

Ältere Sendungen werden zum Teil noch im 3:4 Format ausgesendet. Stellen Sie ein, wie diese auf Ihrem TV-Gerät angezeigt werden sollen.

- Normal: Bei Sendungen im SD-Format werden links und rechts schwarze Balken angezeigt.
- **Gestreckt:** Das Bild wird bis zum Bildschirmrand gestreckt. Das Bild wird verzerrt.
- Ausschnitt: Das Bild wird oben und unten abgeschnitten, das Seitenverhältnis bleibt erhalten.

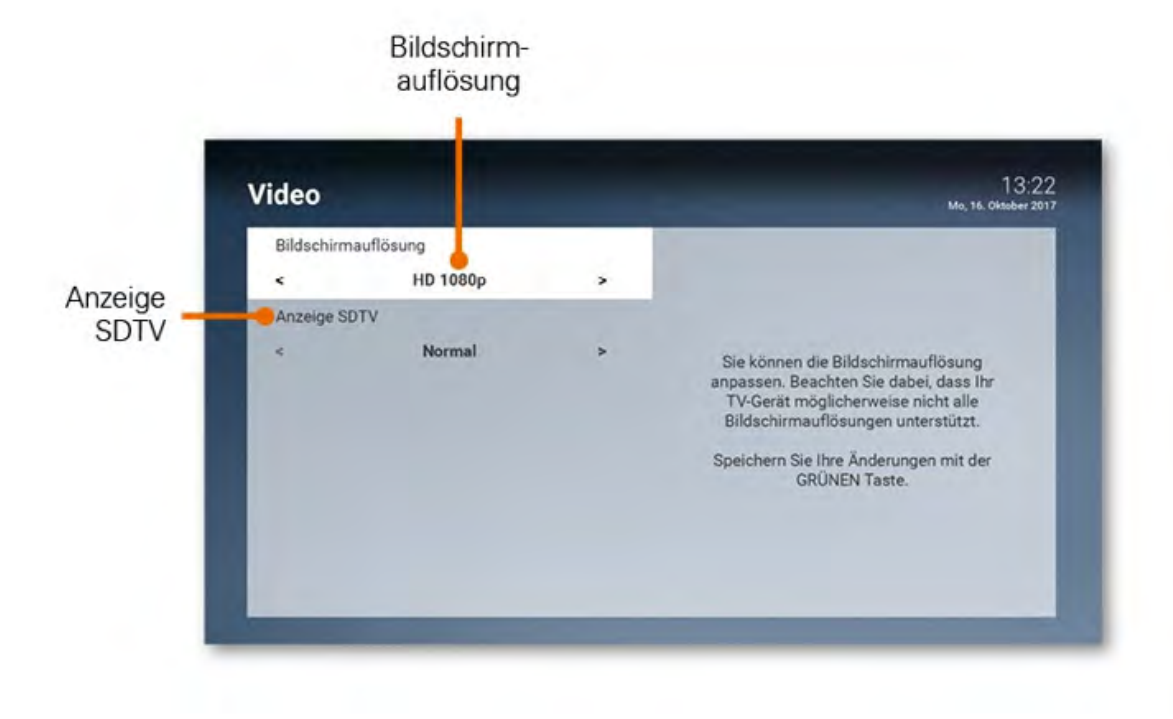

### Audio

Passen Sie die Standard-Lautstärke an Ihre Bedürfnisse an.

#### Standard-Lautstärke einstellen

Stellen Sie die Lautstärke auf den gewünschten Wert ein. Wenn Sie während des Betriebs der Set Top Box die Lautstärke verändern, kann diese nach einem Standby wiederhergestellt werden (siehe nächster Abschnitt Lautstärke nach Standby beibehalten).

#### Lautstärke nach Standby beibehalten

Ein: Nach einem Standby wird die Lautstärke wieder auf die Standard-Lautstärke zurückgesetzt. Aus: Nach einem Standby wird die zuletzt gewählte Lautstärke beibehalten.

### Ausgabeformat

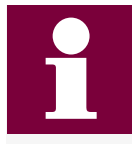

Nicht alle Sender bzw. Sendungen unterstützen die Tonausgabe in Dolby (AC3). Wenn Sie Dolby aktiviert haben, die Sendung aber in Stereo ausgesendet wird, erfolgt die Tonausgabe in Stereo.

Die Lautstärke zwischen der Tonausgabe in Stereo und Dolby kann sehr unterschiedlich sein. Wenn Sie Dolby aktiviert haben, empfehlen wir Ihnen, die Standard-Lautstärke der Set Top Box auf 50 % einzustellen. Dadurch verhindern Sie, dass die Tonausgabe zu laut oder zu leise ist.

Die Regelung der Lautstärke unterscheidet sich je nach Gerät, über welches die Tonausgabe erfolgt. Wenn Sie Dolby aktiviert haben und die Tonausgabe in Dolby erfolgt, müssen Sie die Lautstärke über Ihr externes Wiedergabegerät wie TV-Gerät, Soundbar o. ä. regeln. Ihre Set Top Box unterstützt die Tonausgabe in Dolby (AC3). Stellen Sie ein, ob die Tonausgabe in Stereo oder in Dolby erfolgen soll.

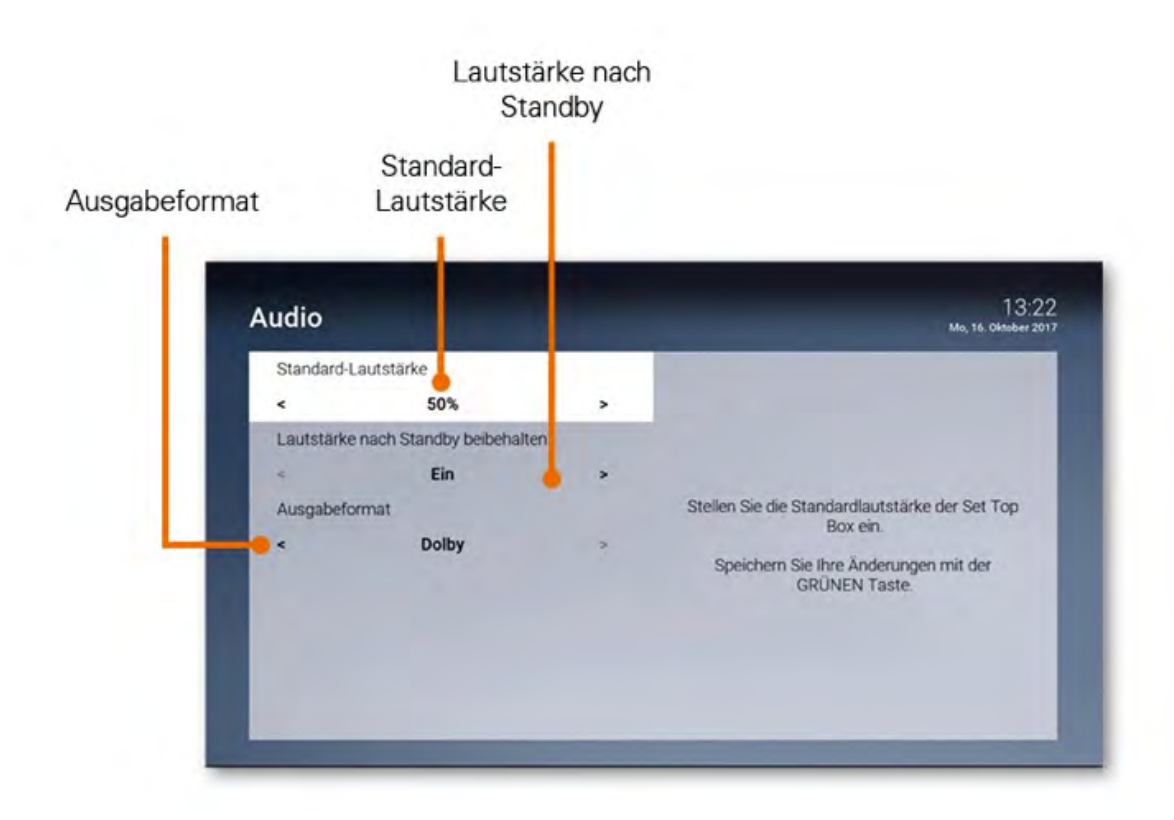

### Sendersortierung

Im Einstellungsmenü wird unterschieden zwischen **TV Sendersortierung** und **Radio Sendersortierung**. Passen Sie die Sendersortierung jeweils Ihren Vorlieben an.

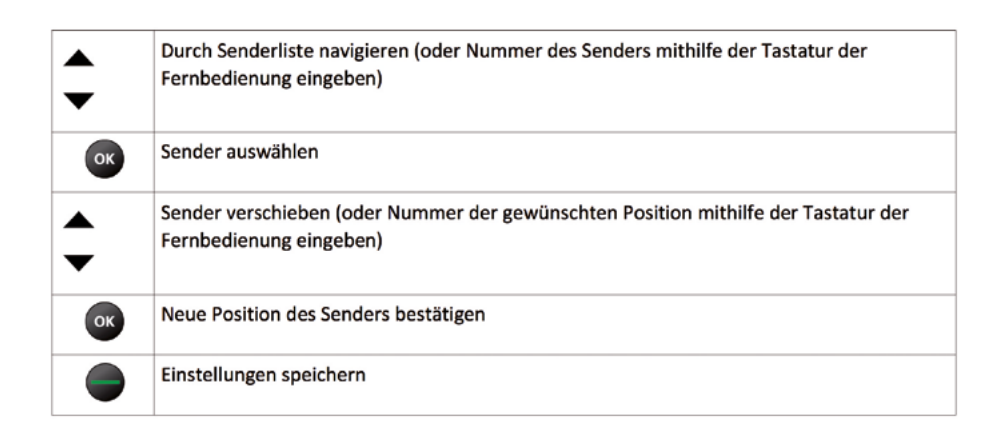

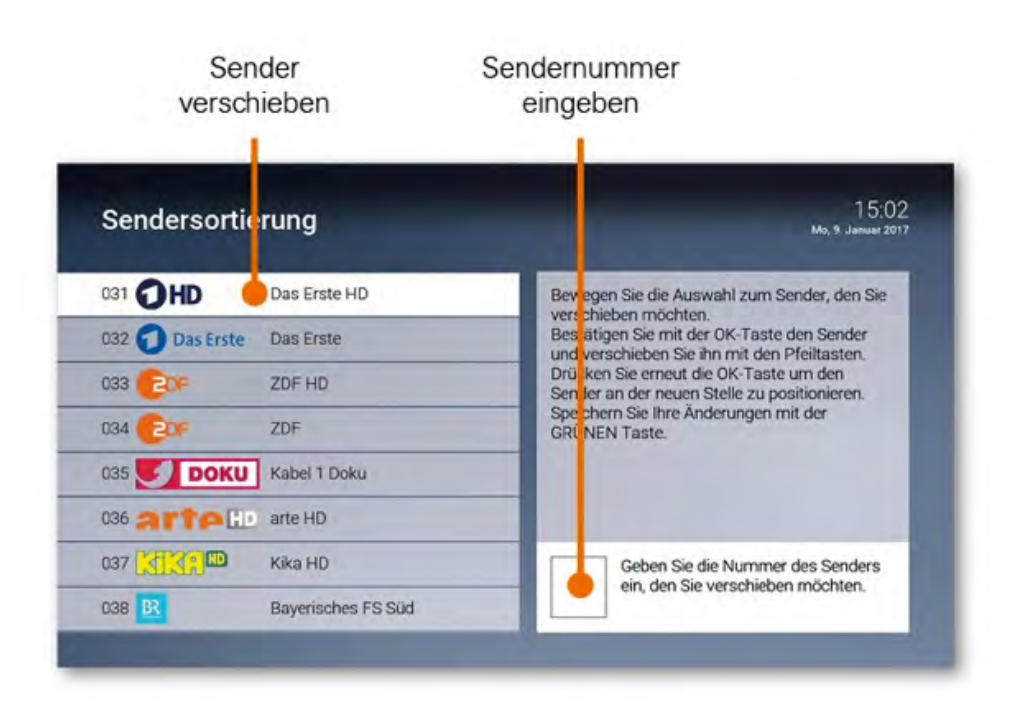

# Energiesparmodus

Verwenden Sie den Energiesparmodus, um die Set Top Box nach längerer Inaktivität in den Standby-Modus zu versetzen. Speichern Sie die Einstellungen durch Drücken der grünen Taste.

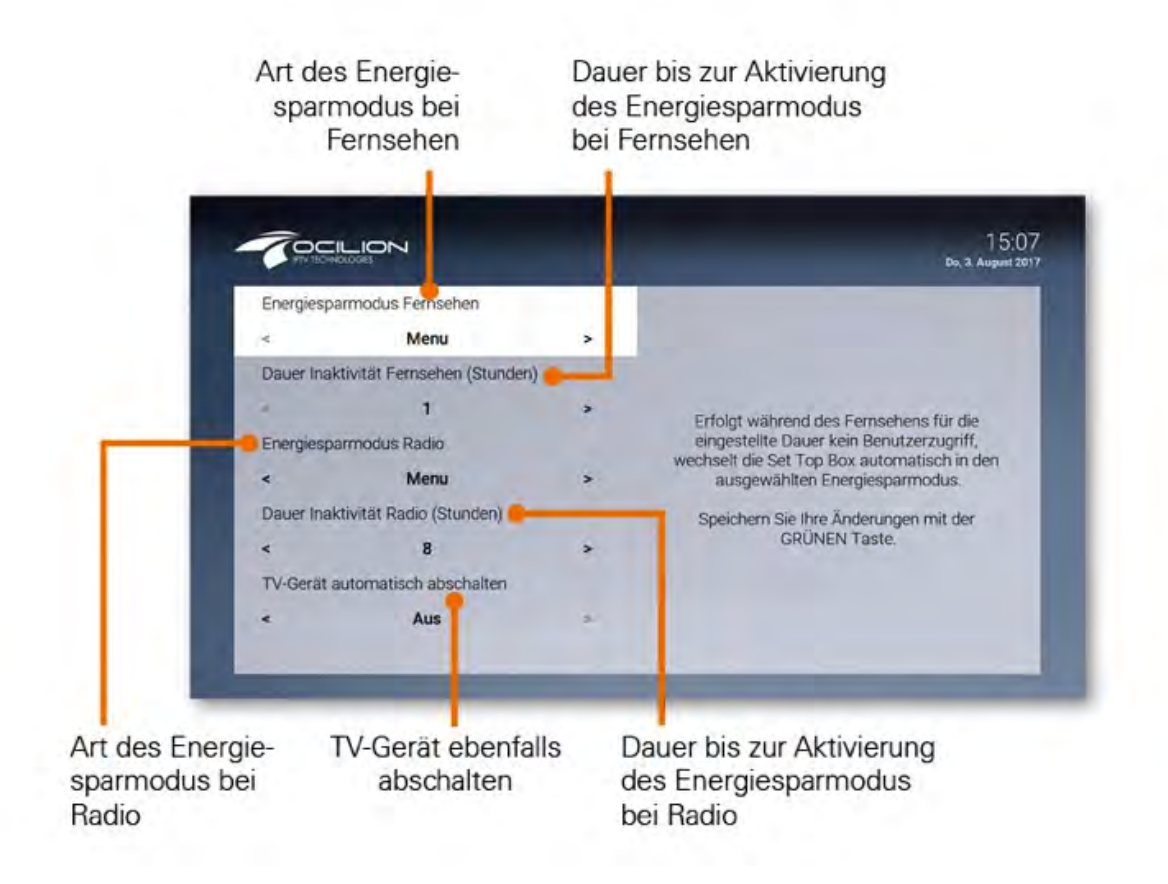

### Energiesparmodus Fernsehen

Erfolgt während des Fernsehens (Live-TV, Replay, Rekorder) für die eingestellte Dauer kein Benutzerzugriff, wechselt die Set Top Box automatisch in den ausgewählten Energiesparmodus.

- **Standby:** Die Set Top Box wechselt in Standby
- Menu: Die Set Top Box wechselt ins Hauptmenü

### Dauer der Inaktivität Fernsehen

Stellen Sie ein, nach wie vielen Stunden ohne Benutzerzugriff während des Fernsehens (Live-TV, Replay, Rekorder, Videothek) die Set Top Box in den Energiesparmodus wechseln soll.

## Energiesparmodus Radio

Erfolgt während des Radiohörens für die eingestellte Dauer kein Benutzerzugriff, wechselt die Set Top Box automatisch in den ausgewählten Energiesparmodus.

- **Standby:** Die Set Top Box wechselt in Standby
- Menu: Die Set Top Box wechselt ins Hauptmenü

### Dauer der Inaktivität Radio

Stellen Sie ein, nach wie vielen Stunden ohne Benutzerzugriff während des Radiohörens die Set Top Box in den Energiesparmodus wechseln soll.

### TV-Gerät automatisch abschalten

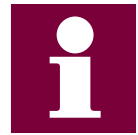

Diese Option wird nur angezeigt, wenn **HDMI-CEC** unter **Einstellungen > Allgemein** aktiviert ist.

Stellen Sie ein, ob Ihr TV-Gerät bei ausgewähltem Energiesparmodus **Standby** automatisch mit ausgeschaltet werden soll oder nicht.

# Sprache

Passen Sie die Sprache der Benutzeroberfläche nach Ihren Wünschen an.

- 1. Navigieren Sie im Menü zu **Einstellungen > Sprache**.
- 2. Wählen Sie die gewünschte Sprache aus.
- 3. Drücken Sie die Taste ok ; die Benutzeroberfläche wird nun in der gewünschten Sprache angezeigt.

| Sprache     | 10:24<br>Di, 6. Dezember 2011 |
|-------------|-------------------------------|
| 01 Deutsch  |                               |
| 02 English  |                               |
| 03 Français |                               |
|             |                               |
|             |                               |
|             |                               |

# Sicherheit

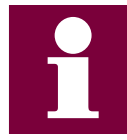

Wir empfehlen, die PIN-Codes regelmäßig zu ändern, um Missbrauch vorzubeugen.

Einige Inhalte erfordern die Eingabe eines PIN-Codes:

#### **PIN-Code**

- Abruf eines Films in der Videothek
- Abonnieren von Zusatzoptionen

### Jugendschutz-PIN-Code

 Durch Jugendschutz-Einstellungen blockierte Inhalte der Videothek freigeben (siehe Abschnitt Videothek > Altersfreigabe aufheben)

### **Erwachsenen-PIN-Code**

- Ändern der Jugendschutz-Einstellungen (siehe Abschnitt Jugendschutz)
- Anzeige und Abruf von Erotik-Inhalten in der Videothek
- Anzeige von Sendern, welche durch den Erwachsenen-PIN-Code blockiert sind

Die PIN-Codes können im Menü Sicherheit wie folgt geändert werden.

- 1. Navigieren Sie im Menü zu Einstellungen > Sicherheit.
- 2. Wählen Sie mit den Pfeiltasten die Art des PIN-Codes aus.
- 3. Geben Sie in der ersten Zeile Ihren aktuellen PIN-Code ein.
- 4. Geben Sie in der zweiten Zeile Ihren neuen PIN-Code ein.
- 5. Wiederholen Sie in der dritten Zeile nochmals Ihren neuen PIN-Code.
- 6. Drücken Sie die grüne Taste der Fernbedienung um die Einstellungen zu speichern.

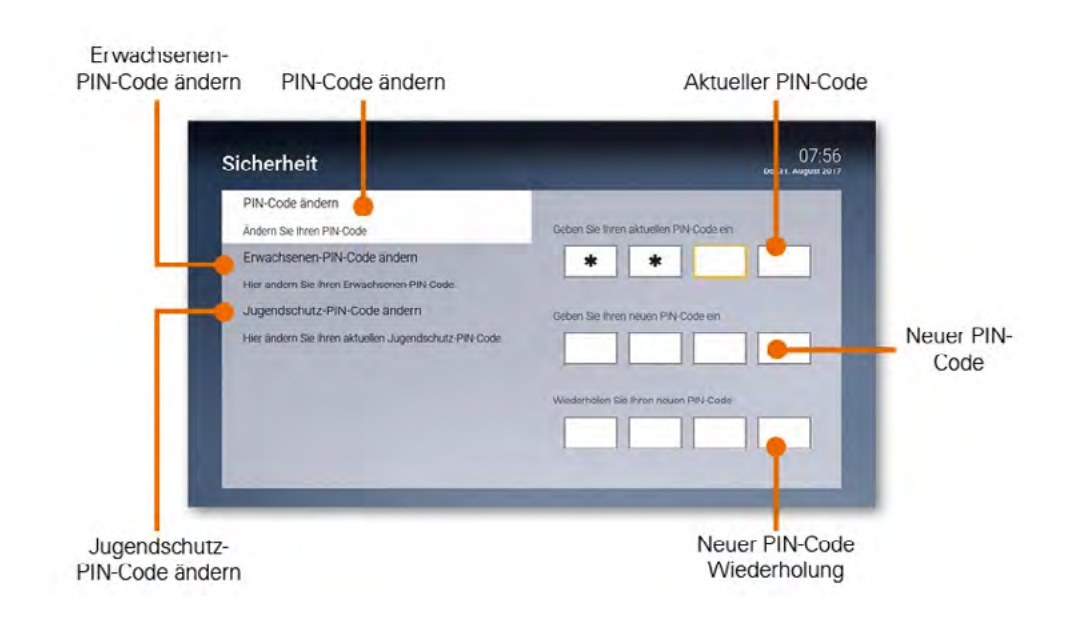

# Jugendschutz

Aktivieren Sie die Einstellung **Jugendschutz**, um jüngere Familienmitglieder vor unangemessenen Inhalten zu schützen.

- 1. Navigieren Sie im Menü zu **Einstellungen > Jugendschutz**.
- 2. Geben Sie den Erwachsenen-PIN-Code ein.
- 3. Wählen Sie die gewünschte Altersfreigabe (FSK) aus bzw. deaktivieren Sie den Jugendschutz (Aus).
- 4. Drücken Sie die grüne Taste der Fernbedienung um die Einstellungen zu speichern.

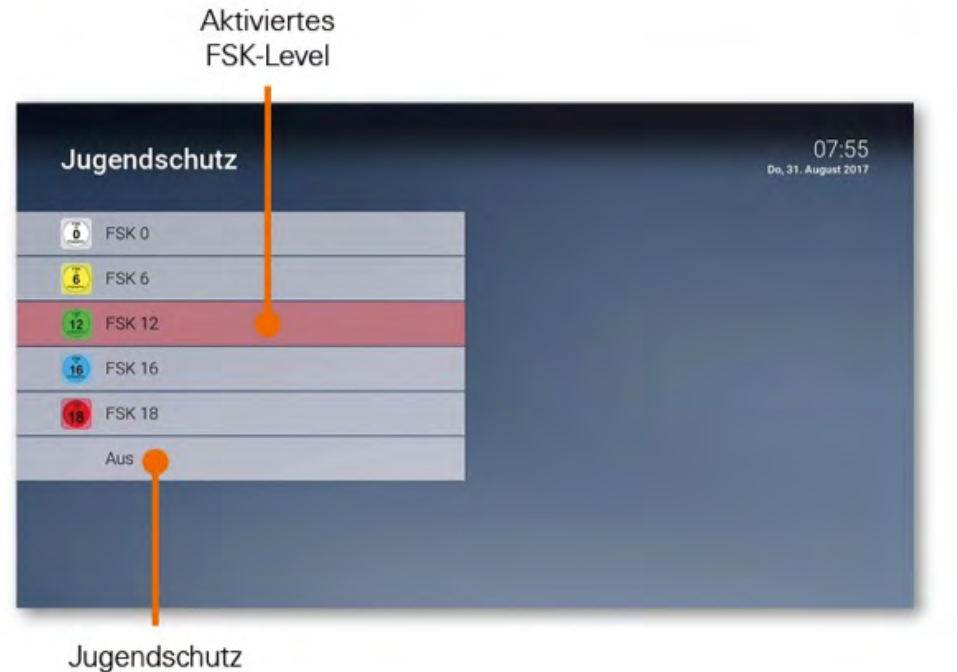

deaktivieren

# **Bluetooth Fernbedienung**

Wenn Sie eine Bluetooth-Fernbedienung verwenden, können Sie diese entkoppeln. Verwenden Sie diese Funktion, wenn Sie beispielsweise die Fernbedienung gegen eine neue ersetzen müssen.

- 1. Navigieren Sie im Menü zu **Einstellungen > Bluetooth Fernbedienung**.
- 2. Folgen Sie den Anweisungen auf dem TV-Gerät.

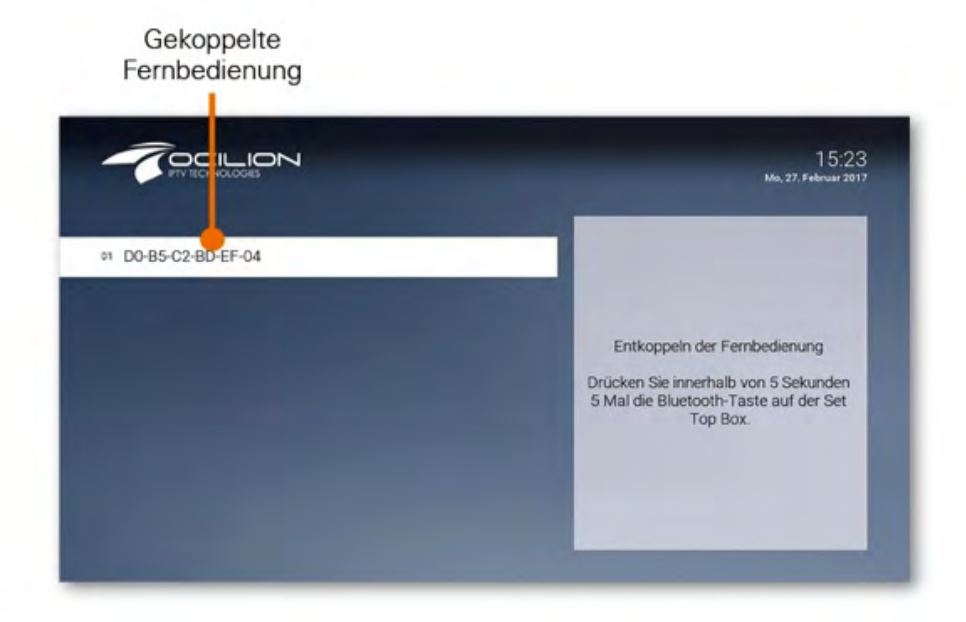

# Replay aktivieren / deaktivieren

Unter **Replay** können Sie jederzeit Replay aktivieren bzw. deaktivieren. Bitte beachten Sie dabei folgendes:

- Nach der Aktivierung steht die volle Replay-Aufnahme erst nach Ablauf der angegebenen Replay-Zeit vollständig zur Verfügung.
- Bei der Deaktivierung werden alle Replay-Aufnahmen unwiderruflich gelöscht.

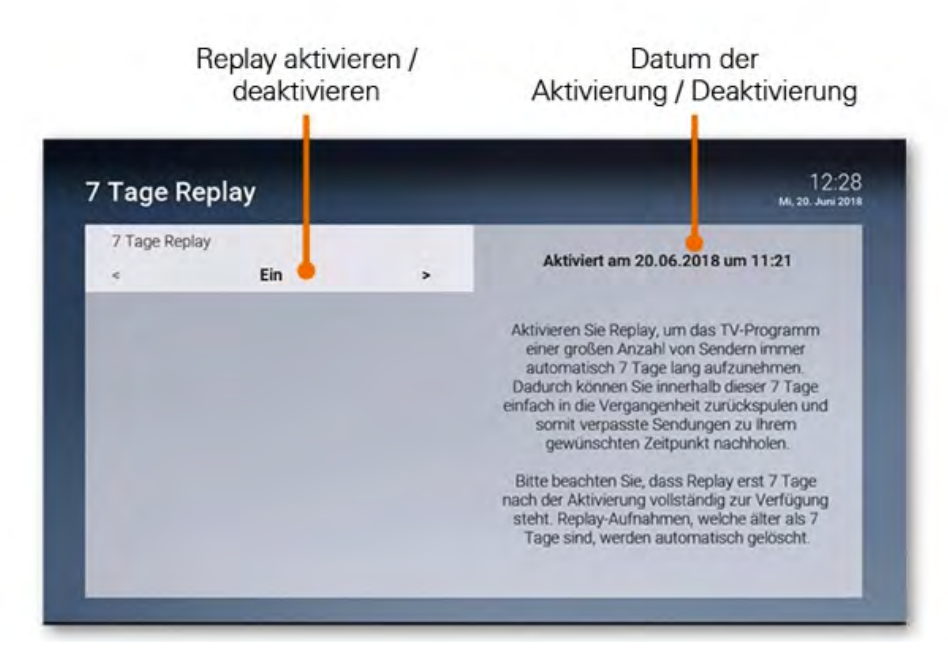

# Optionen

Im Optionsmenü können Sie verschiedene Einstellungen vornehmen:

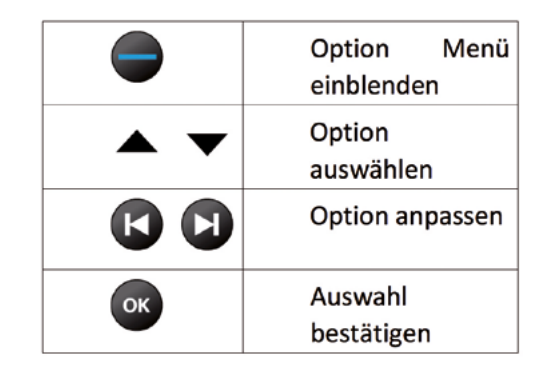

### Sprachauswahl

Manche Sendungen werden in mehreren Sprachen ausgestrahlt. In der Sprachauswahl können Sie die gewünschte Sprache auswählen.

# Untertitel

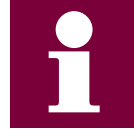

Bitte beachten Sie, dass nicht jeder Sender Untertitel zur Verfügung stellt

Aktivieren Sie **Untertitel**, um sprachliche Inhalte in Textform anzuzeigen.

### Sleeptimer

Wenn Sie den **Sleeptime**r aktivieren, schaltet sich die Box nach einer von Ihnen gewählten Zeit ab.

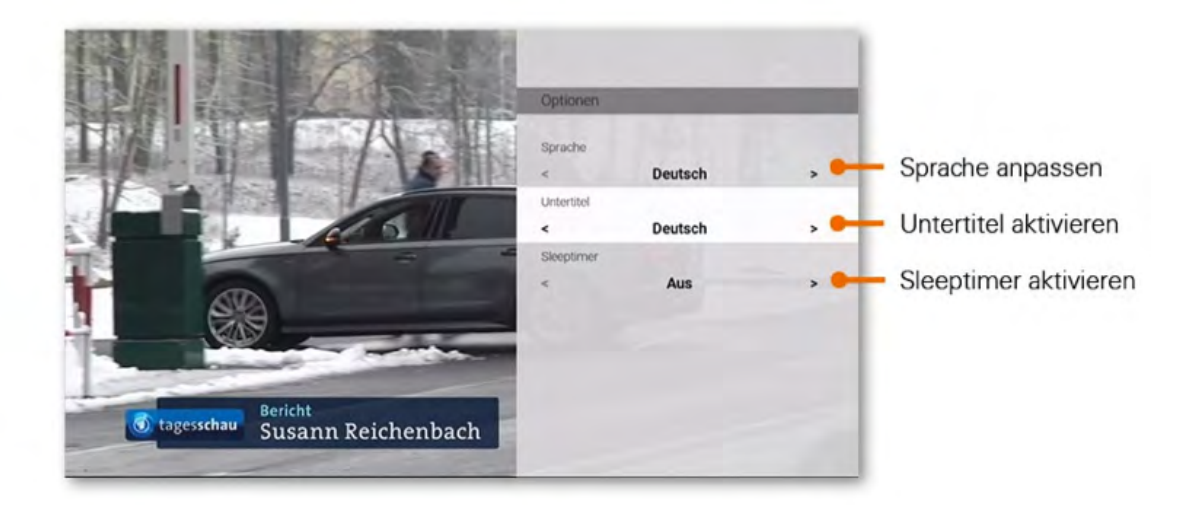